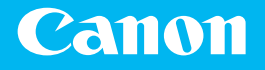

# **Getting Started**

imageCLASS LBP325dn

Getting Started Mise en route Introducción

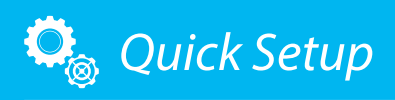

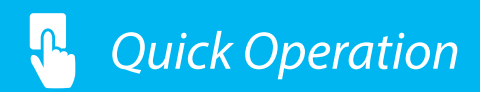

NEXT PAGE

P.15

Please read "Important Safety Instructions" before operating this product. After you finish reading this guide, store it in a safe place for future reference. The information in this document is subject to change without notice.

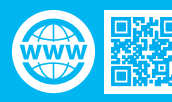

https://oip.manual.canon

### Quick Setup

#### **Getting Started**

Please read "Important Safety Instructions" before operating this product. P.20 After you finish reading this guide, store it in a safe place for future reference. The information in this document is subject to change without notice.

#### Mise en route

Prenez connaissance des "Consignes de sécurité importantes" avant toute utilisation de ce produit. P.26 Après en avoir pris connaissance, conservez ce guide dans un endroit sûr en vue de consultations ultérieures. Les informations contenues dans ce document peuvent être modifiées sans avis préalable.

#### Introducción

Lea las "Instrucciones de seguridad importantes" antes de usar este producto. Página 32

Cuando termine de leer esta guía, guárdela en un lugar seguro para futuras consultas.

La información de este documento puede ser modificada sin previo aviso.

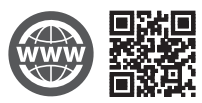

You can access https://oip.manual.canon to read the User's Guide that describes all functions of this machine.

Le guide de l'utilisateur, qui décrit toutes les fonctions de cet appareil se trouve sur https://oip.manual.canon.

#### Puede acceder a

https://oip.manual.canon para leer la Guía de usuario donde se describen todas las funciones de este equipo.

## Installation of the Machine

## Items Included with the Machine

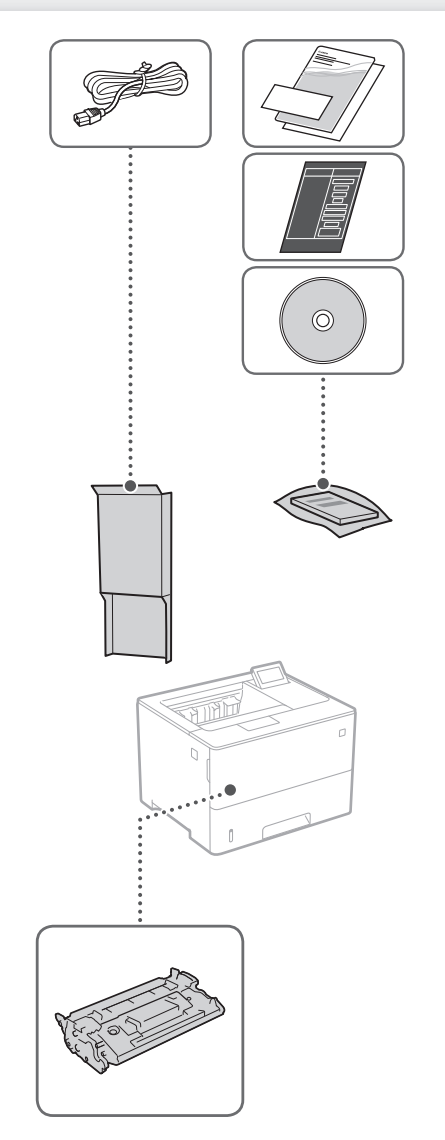

Toner cartridge (included with the machine)

### Installing the Machine

#### Before starting the installation

• Remove all of the tape.

#### Installation requirements

Provide a space of 4" (100 mm) or more around the machine.

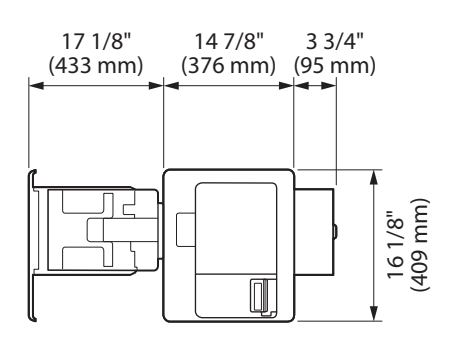

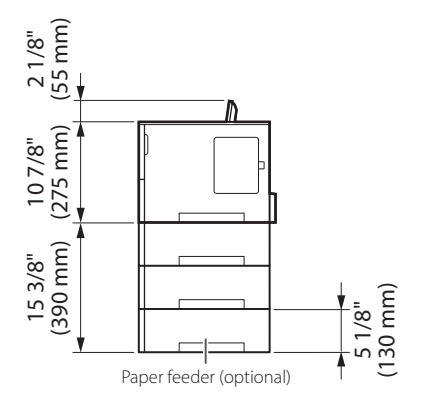

## Quick Setup Installation of the Machine

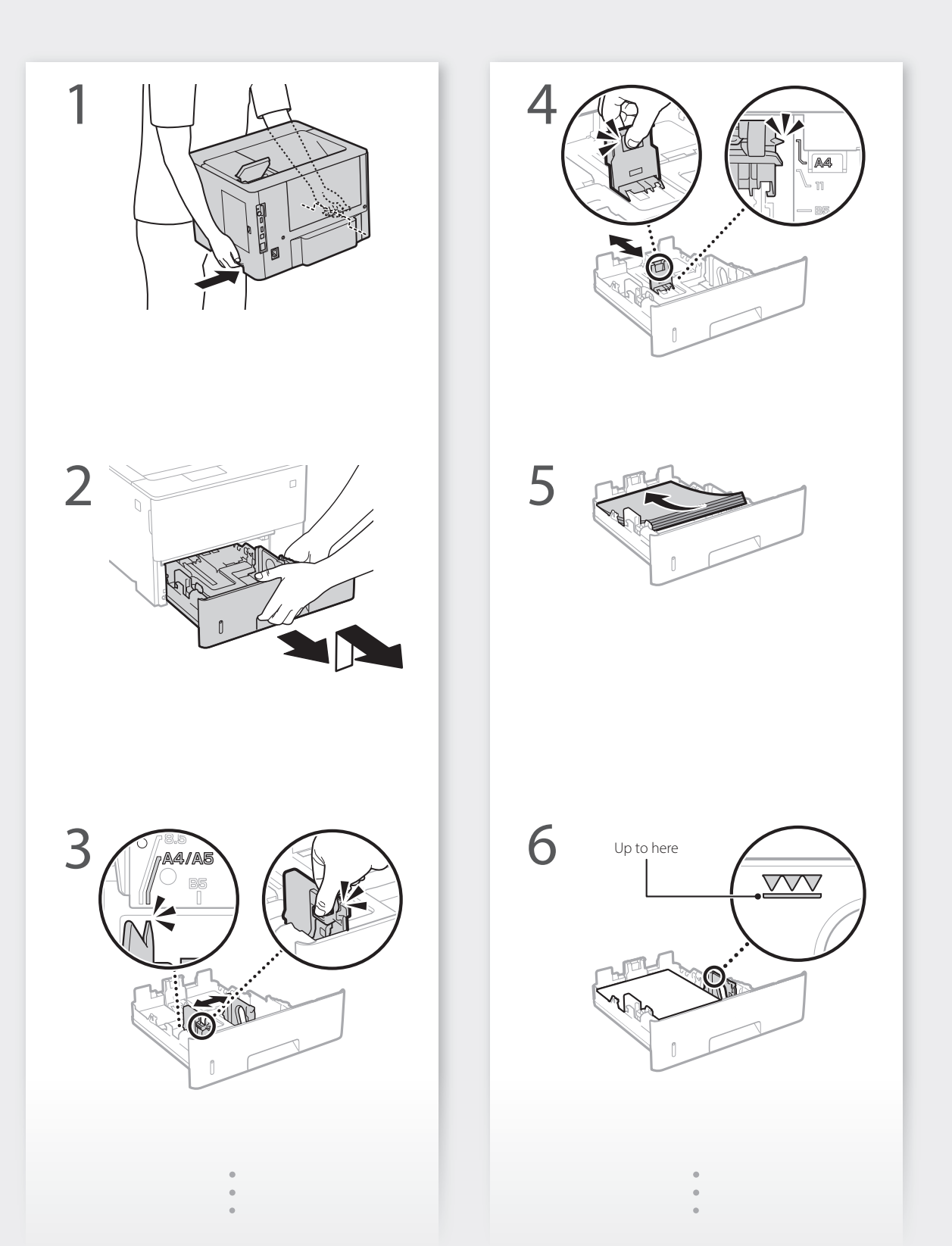

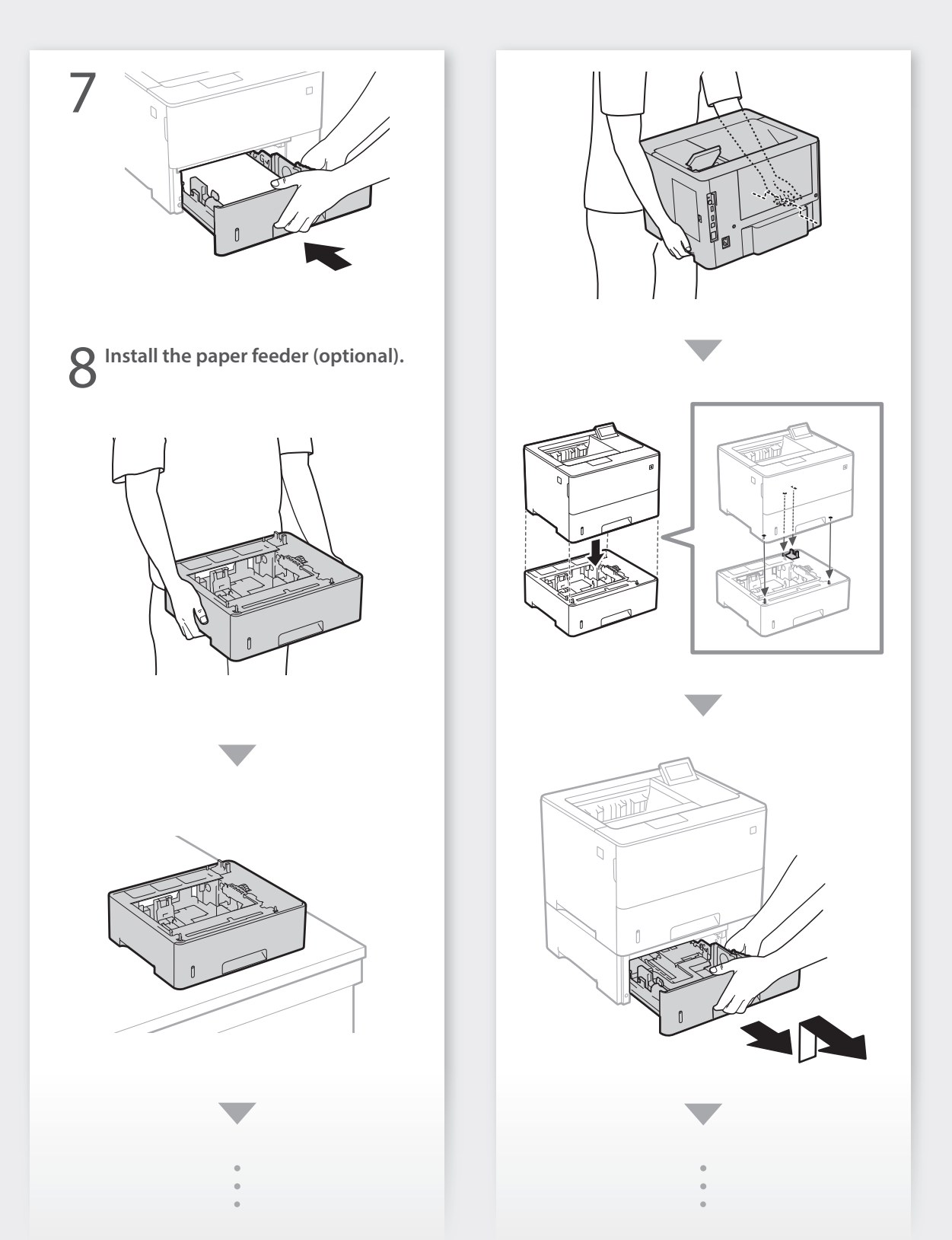

## Quick Setup Installation of the Machine

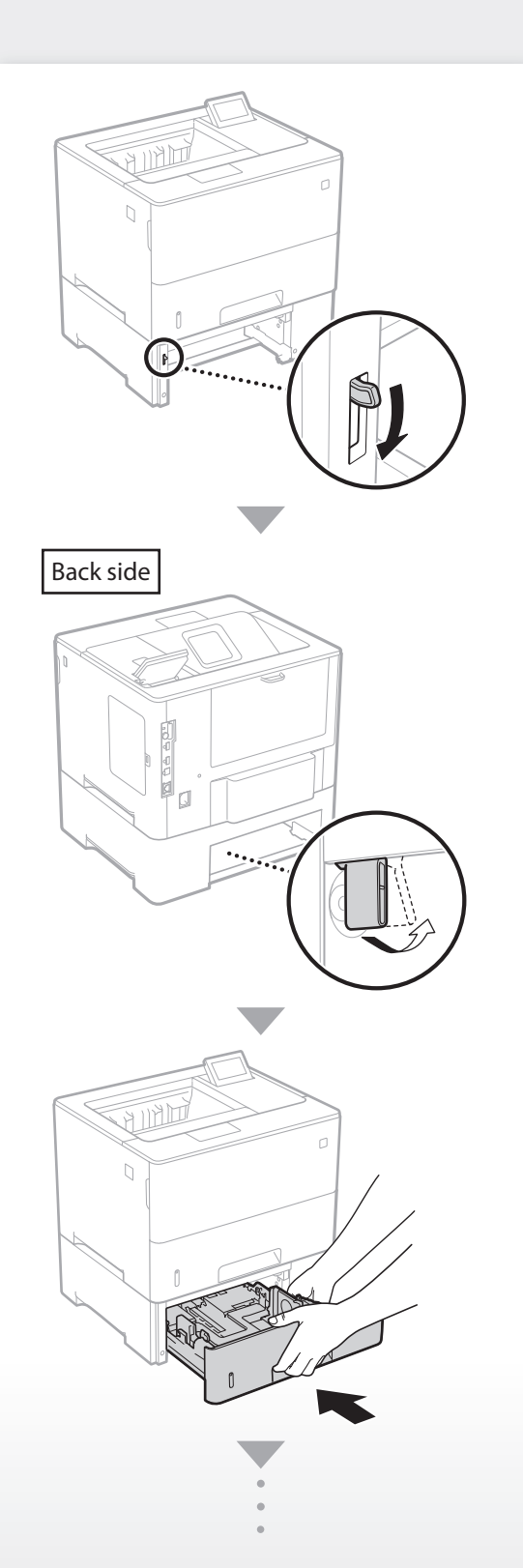

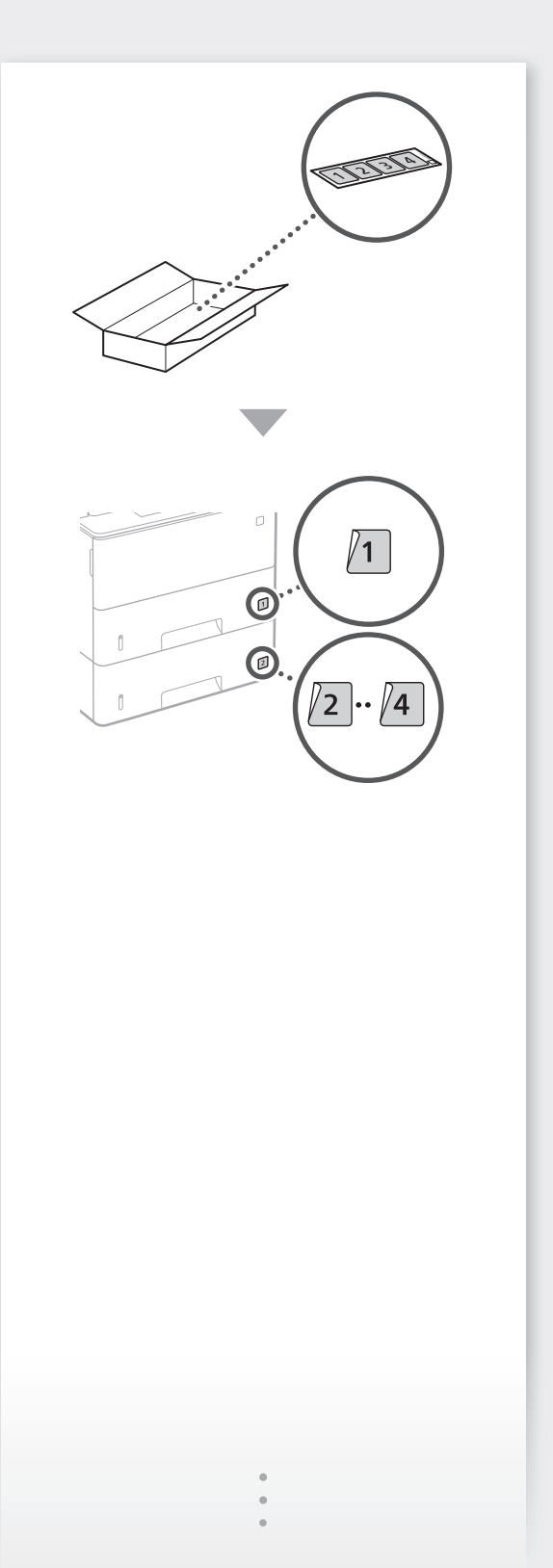

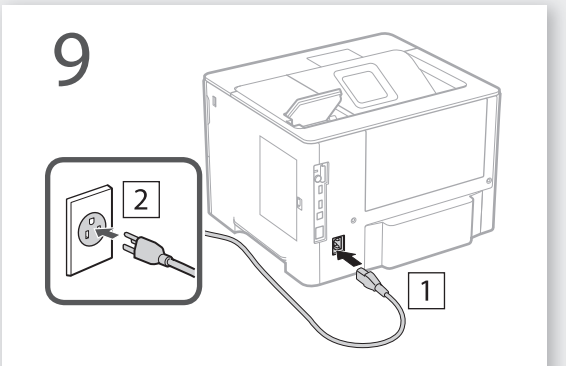

Next, proceed to configure the machine.

### Quick Setup

## **Configuring the Machine**

# Configuring the Initial Settings of the Machine

#### NOTE

Parts and functions of the operation panel. P.16 "Start the Operation from the Operation Panel"

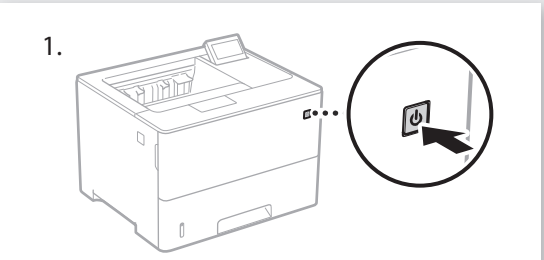

- Configure the initial settings, according to the screen.
  - Set the language and current date/time.
  - Set the USB-Connected PC OS.

# Configuring the Method of Connecting to a Computer

#### Before starting the configuration

- If the machine is connected to an unsecured network, your personal information might be leaked to a third party. Please be aware and careful of this.
- The machine does not come with a router. Please have one ready, if necessary.
  User's Guide

#### To connect via wired LAN

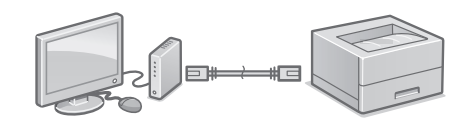

The machine does not come with a LAN cable. Please have one ready, if necessary.

- 1. Make sure that the computer is connected to a router properly.
- **2.** Check the network settings on the computer.
- 3. Connect the LAN cable.

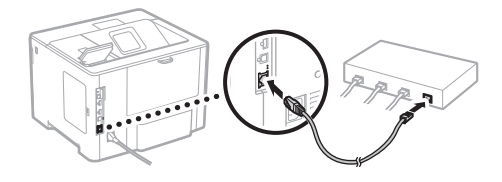

- After connecting the cable, wait a few minutes (until the IP address is set automatically).
- If a static IP address has been set on the computer, set the machine's IP address manually.
- 4. Install the driver and software.P.9 "Installing the software"

Now you are finished with the configuration of the initial settings.

### To connect via USB

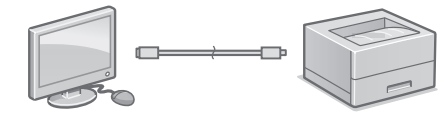

- The machine does not come with a USB cable. Please have one ready, if necessary.
- Make sure that the USB cable you use has the following mark.

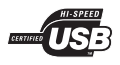

- Do not connect the USB cable before installing the driver. If you did, disconnect the USB cable from the computer, close the dialog box, and then perform the following procedure from step 1.
- Install the driver and software.
   P.9 "Installing the software"

## Now you are finished with the configuration of the initial settings.

#### Installing the software

- The procedure described here is only applicable when your computer runs on the Windows OS. For more details on the software installation procedure, see the driver's manual.
- For the installation when your computer runs on the macOS, see the driver's manual.
- Your machine may not come with the driver for the macOS, depending on the time of purchase. New drivers are uploaded to the Canon website, and you can download and use the latest one.

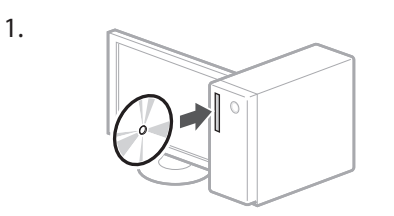

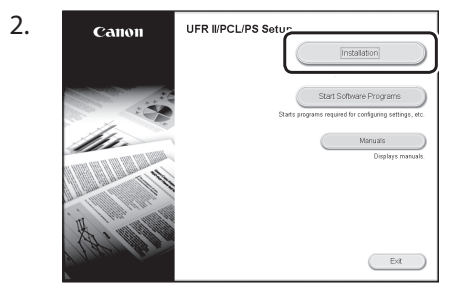

If the screen is not displayed properly, reinsert the CD-ROM/DVD-ROM or search for "D:\MInst.exe" on the Windows platform (This description assumes that "D:" is the CD-ROM/ DVD-ROM drive name).

### Configuration rapide

## **Configuration de l'appareil** Configurez les réglages dans l'ordre suivant.

### **Configuration des réglages** initiaux de l'appareil

#### REMARQUE

Parties et fonctions du panneau de commande. P.22 "Lancez l'opération depuis le panneau de commande"

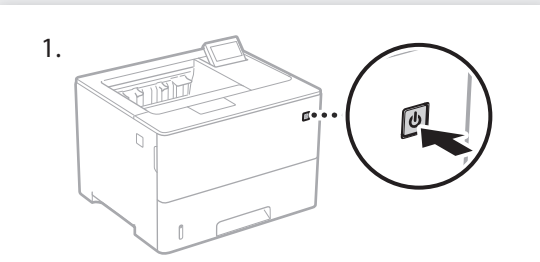

- 2. Configurez les réglages initiaux en suivant les instructions à l'écran.
  - Spécifiez la langue et réglez la date et l'heure.
  - Spécifiez le système d'exploitation de l'ordinateur connecté par USB.

### Configuration de la méthode de connexion à un ordinateur

#### Avant de commencer la configuration

- Faites attention, si l'appareil est connecté à un réseau non sécurisé, vos données personnelles peuvent être divulguées à un tiers.
- L'appareil n'est pas livré avec un routeur. Vous devez vous en procurer un.
- Suide de l'utilisateur

#### Connexion par réseau filaire

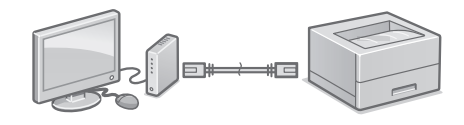

L'appareil n'est pas livré avec un câble réseau. Vous devez vous en procurer un.

- 1. Assurez-vous que l'ordinateur est correctement connecté à un routeur.
- 2. Vérifiez les réglages réseau sur l'ordinateur.
- 3. Branchez le câble réseau.

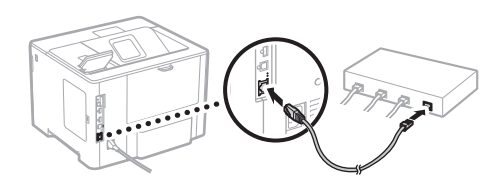

- Après avoir branché le câble, attendez quelques minutes (le temps que l'adresse IP soit automatiquement configurée).
- Si une adresse IP permanente a été attribuée à l'ordinateur, attribuez une adresse IP à l'appareil manuellement.
- 4. Installez le pilote et le logiciel. P.11 "Installation du logiciel"

La configuration des réglages initiaux est terminée.

### **Connexion par USB**

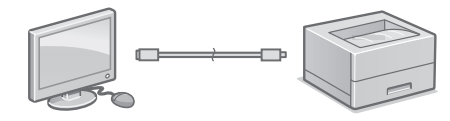

- L'appareil n'est pas livré avec un câble USB. Vous devez vous en procurer un.
- Assurez-vous que le câble USB que vous utilisez porte la marque suivante.

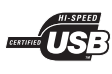

- Ne branchez pas le câble USB avant d'installer le pilote. Si le câble est déjà branché, débranchez-le de l'ordinateur, fermez la boîte de dialogue, puis suivez la procédure suivante depuis l'étape 1.
- Installez le pilote et le logiciel.
   P.11 "Installation du logiciel"

## La configuration des réglages initiaux est terminée.

### Installation du logiciel

1.

- La procédure ici décrite n'est applicable que pour un ordinateur sous Windows OS. Pour en savoir davantage sur la procédure d'installation du logiciel, consultez le manuel du pilote.
- Pour l'installation sur un ordinateur sous macOS, consultez le manuel du pilote.
- Selon sa date d'achat, il est possible que l'appareil ne soit pas livré avec le pilote pour macOS. Les nouveaux pilotes sont disponibles sur le site Web Canon, vous pouvez y télécharger la dernière version et l'utiliser.

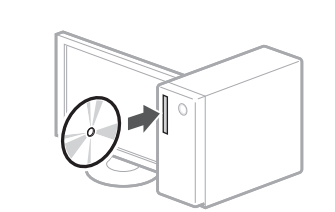

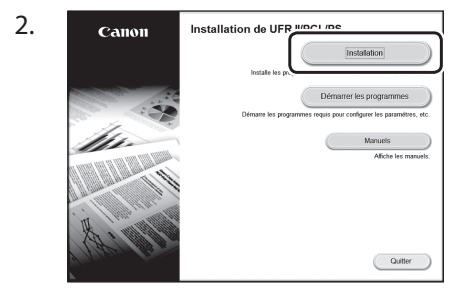

Si l'écran ne s'affiche pas correctement, réinsérez le CD-ROM/DVD-ROM ou cherchez "D:\MInst.exe" dans Windows ("D:" étant le nom du lecteur du CD-ROM/DVD-ROM).

### Configuración rápida

# Configuración de las opciones iniciales del equipo

#### NOTA

Partes y funciones del panel de control. página 28 "Inicie el funcionamiento desde el panel de control"

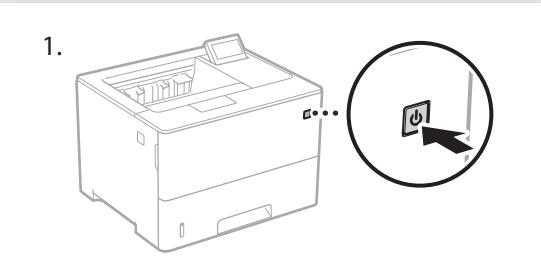

- Configure las opciones iniciales según la pantalla.
  - Establezca el idioma y la fecha/hora actuales.
  - Establezca el sistema operativo de PC conectado mediante USB.

# Configuración del método de conexión a un ordenador

#### Antes de iniciar la configuración

- Si el equipo está conectado a una red no segura, su información personal puede filtrarse a terceros. Téngalo en cuenta y sea precavido.
- El equipo no incluye ningún router, así que tenga uno preparado en caso necesario.
- Guía de usuario

#### Para conectar mediante LAN por cable

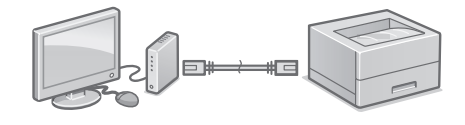

El equipo no incluye ningún cable LAN, así que tenga uno preparado en caso necesario.

- 1. Compruebe que el ordenador está bien conectado a un router.
- 2. Compruebe las opciones de red en el ordenador.
- 3. Conecte el cable LAN.

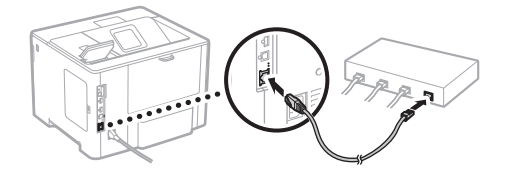

- Tras conectar el cable, espere unos minutos (hasta que la dirección IP se configure automáticamente).
- Si se ha configurado una dirección IP estática en el ordenador, configure la dirección IP del ordenador manualmente.
- 4. Instale el controlador y el software.
  página 13 "Instalar el software"

Ya ha finalizado la configuración de las opciones iniciales.

#### Para conectar mediante USB

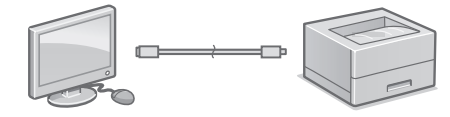

- El equipo no incluye ningún cable USB, así que tenga uno preparado en caso necesario.
- Asegúrese de que el cable USB que utilice tenga la siguiente marca.

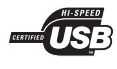

- No conecte el cable USB antes de instalar el controlador. Si lo ha hecho, desconecte el cable USB del ordenador, cierre el cuadro de diálogo y aplique el procedimiento siguiente a partir del paso 1.
- Instale el controlador y el software.
   página 13 "Instalar el software"

Ya ha finalizado la configuración de las opciones iniciales.

#### Instalar el software

1.

2.

- El procedimiento aquí descrito solo es aplicable si el sistema operativo de su ordenador es Windows. Para obtener más detalles sobre el procedimiento de instalación del software, consulte el manual del controlador.
- Para obtener información sobre la instalación si el sistema operativo de su ordenador es macOS, consulte el manual del controlador.
- En función del momento de la compra, es posible que su equipo no incluya el controlador para macOS. Los nuevos controladores se van publicando en el sitio web de Canon, así que puede descargar el más reciente y utilizarlo.

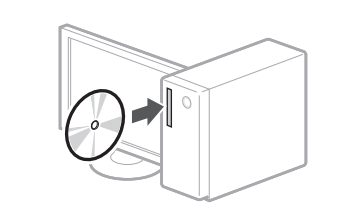

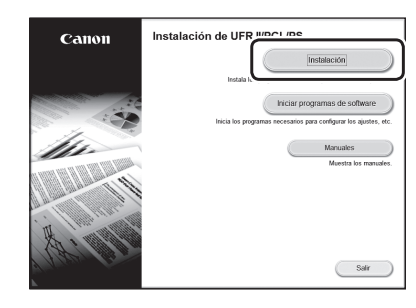

Si la pantalla no se visualiza correctamente, vuelva a introducir el CD-ROM/DVD-ROM o busque "D:\MInst.exe" en Windows. (Esta descripción da por supuesto que "D:" es la unidad de CD-ROM/DVD-ROM).

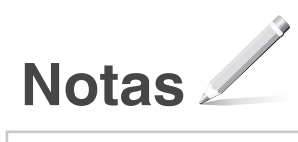

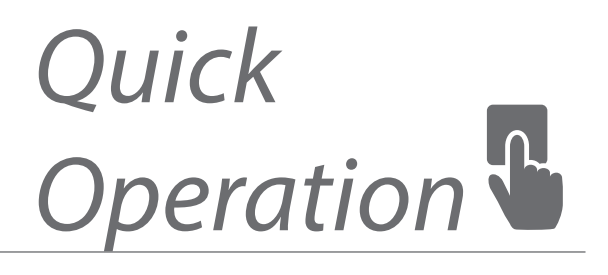

| Quick Operation       | En |
|-----------------------|----|
|                       |    |
| Utilisation rapide    | Fr |
|                       |    |
| Funcionamiento rápido | Es |

### Start the Operation from the Operation Panel

#### Machine

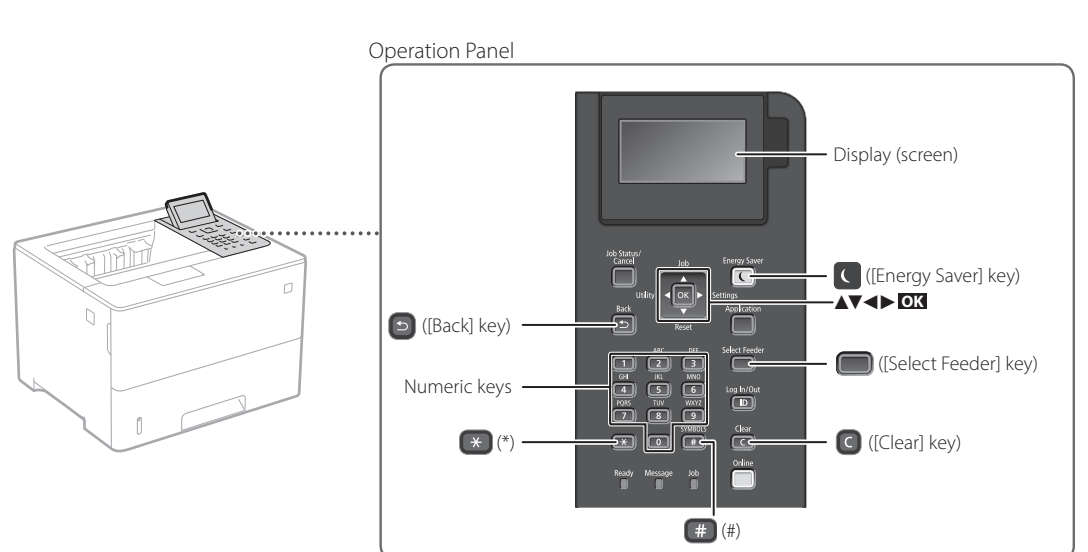

#### Navigating the menu

## Item selection or moving the cursor among the menu items

Setting confirmation Press **OK**.

Select an item with  $[\blacktriangle]$  or  $[\blacktriangledown]$ .

Press or [▶] to proceed to the next hierarchy. Press (▶) or [◀] to return to the previous hierarchy.

#### Text input method

#### Changing entry mode

To change the entry mode, press 💌 .

| Entry mode | Available text                           |
|------------|------------------------------------------|
| <a></a>    | Uppercase alphabetic letters and symbols |
| <a></a>    | Lowercase alphabetic letters and symbols |
| <12>       | Numbers                                  |

#### Entering text, symbols, and numbers

Enter with the numeric keys or **(#)**.

#### Moving the cursor (Entering a space)

Press  $[\blacktriangleleft]$  or  $[\blacktriangleright]$ , to move the cursor. To enter a space, press  $[\blacksquare]$  and press  $[\frown K]$ .

#### **Deleting characters**

Press **C** . Pressing and holding **C** deletes all characters.

|   | Entry mode: <a></a>         | Entry mode: <a></a>      | Entry mode: <12> |
|---|-----------------------------|--------------------------|------------------|
|   | (Not av                     | ailable)                 | 1                |
| 2 | ABC                         | abc                      | 2                |
| 3 | DEF                         | def                      | 3                |
| 4 | GHI                         | ghi                      | 4                |
| 5 | JKL                         | jkl                      | 5                |
| 6 | MNO                         | mno                      | 6                |
| 7 | PQRS                        | pqrs                     | 7                |
| 8 | TUV                         | tuv                      | 8                |
| 9 | WXYZ                        | wxyz                     | 9                |
|   | (Not av                     | ailable)                 | 0                |
| # | (space) @ . / -<br>[]{}<>*+ | _!?&\$%#()<br>=",;:'^` \ | (Not available)  |

## Printing

- 1. Open the document to print, and select the print function of the application.
- 2. Select the printer driver for the machine, and select [Preferences] or [Properties].
- 3. Specify the paper size.
- 4. Specify the paper source and paper type.
- 5. Specify the print settings, as necessary.
- 6. Select [OK].
- 7. Select [Print] or [OK].

#### Useful print settings

- 2-sided
- N on 1
- Booklet Printing

| ville                                            | 17                                                                                                    | 5.403                                                                                                    |
|--------------------------------------------------|----------------------------------------------------------------------------------------------------|----------------------------------------------------------------------------------------------------|
| uput <u>M</u> ethod                              | Piet ·                                                                                                    | congr.                                                                                                    |
| M [Scaling Ade]                                  | Implement         Pop2em           Implement         Implement           Oran Sign         Implement           Implement         Implement           Implement         Implement           Implement         Implement           Implement         Implement           Implement         Implement           Implement         Implement           Implement         Implement           Implement         Implement           Implement         Implement | Coshug) 10 (1 to 601)<br>Generation<br>(A) @ Postal (A) © Londoope<br>II Hugo K Soling<br>Soling 100(0) = 1(21 to 201)<br>Organizations()<br>Gyston. |
| Vew Satings<br>Language Satings<br>Baston Dataut | W)                                                                                                    |                                                                                                    |

| For details                  |  |
|------------------------------|--|
| "Help" on the printer driver |  |

### Quick Operation

## **Loading** Paper

For details

"Loading Paper" in the User's Guide

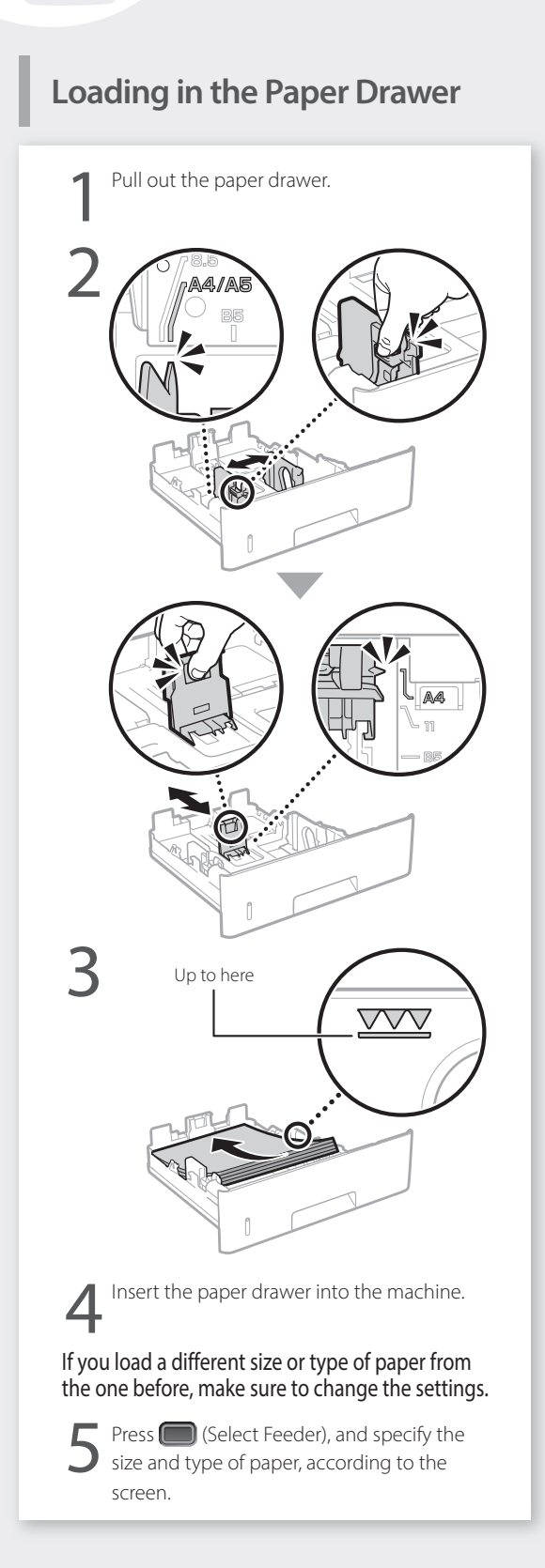

### Loading in the Multi-Purpose Tray

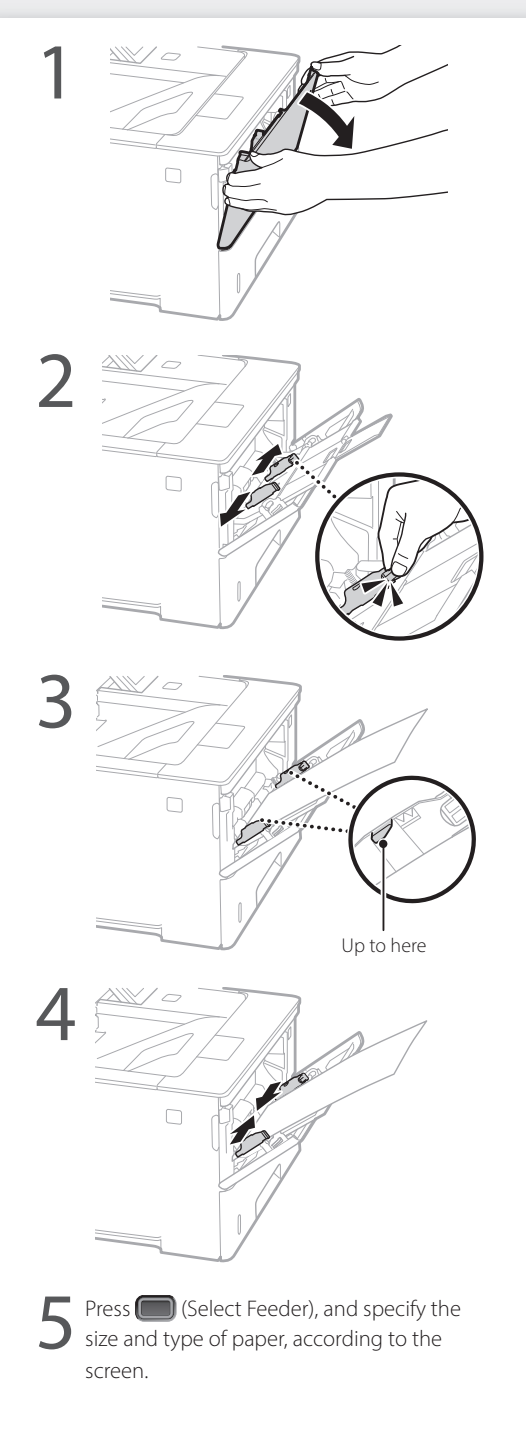

## If a Problem Has Occurred

### The Machine Does Not Seem to Work

Check the following.

- Is the power turned ON?
- Is the machine out of sleep mode?

If both the display and **C** are not lit, press the power switch.

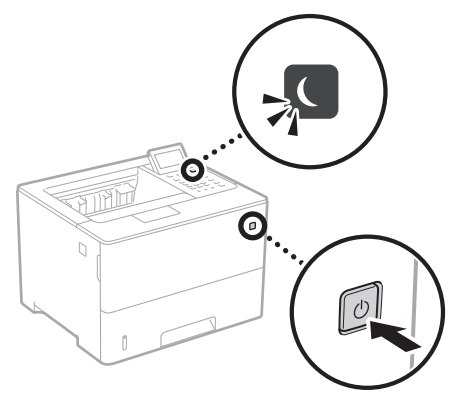

• Is the power cord connected correctly ?

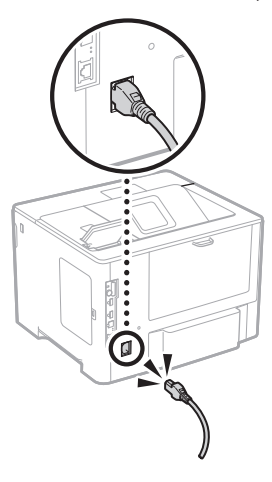

If the problem persists, see the User's Guide.

### Paper Jams Have Occurred

Clear the paper jams, according to the on-screen instructions.

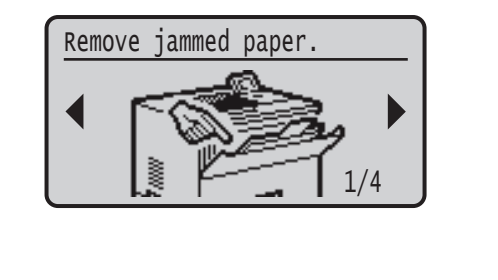

## **Replacing the Toner Cartridge**

Replace the toner cartridge, according to the onscreen instructions.

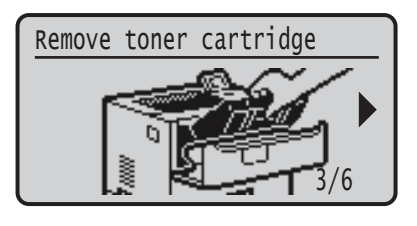

## Model number of replacement toner cartridge

- Canon Cartridge 056 L
- Canon Cartridge 056
- Canon Cartridge 056 H

## Appendix

### Important Safety Instructions

This manual describes only warnings and cautions for the installation and the power supply. Be sure to read "Important Safety Instructions" described in the User's Guide also.

#### WARNING

Indicates a warning concerning operations that may lead to death or injury to persons if not performed correctly. To use the machine safely, always pay attention to these warnings.

#### **A**CAUTION

Indicates a caution concerning operations that may lead to injury to persons if not performed correctly. To use the machine safely, always pay attention to these cautions.

#### IMPORTANT

Indicates operational requirements and restrictions. Be sure to read these items carefully to operate the machine correctly and avoid damage to the machine or property.

#### Installation

To use this machine safely and comfortably, carefully read the following precautions and install the machine in an appropriate location.

#### WARNING

Do not install in a location that may result in a fire or

- electrical shock · A location where the ventilation slots are blocked (too close to walls, beds, sofas, rugs, or similar objects)
- A damp or dusty location
- · A location exposed to direct sunlight or outdoors
- A location subject to high temperatures
- · A location exposed to open flames
- Near alcohol, paint thinners or other flammable substances

#### Other warnings

- Do not connect unapproved cables to this machine. Doing so may result in a fire or electrical shock
- Do not place necklaces and other metal objects or containers filled with liquid on the machine. If foreign substances come in contact with electrical parts inside the machine, it may result in a fire or electrical shock.
- If any foreign substance falls into this machine, unplug the power plug from the AC power outlet and contact your local authorized Canon dealer.

#### **A**CAUTION

Do not install in the following locations

- The machine may drop or fall, resulting in injury. An unstable location
- A location exposed to vibrations

#### Other cautions

- When carrying this machine, follow the instructions in this manual. If carried improperly, it may fall, resulting in injury.
- · When installing this machine, be careful not to get your hands caught between the machine and the floor or walls. Doing so may result in injury.

#### Avoid poorly ventilated locations

This machine generates a slight amount of ozone and other emissions during normal use. These emissions are not harmful to health. However, they may be noticeable during extended use or long production runs in poorly ventilated rooms. To maintain a comfortable working environment, it is recommended that the room where the machine operates be appropriately ventilated. Also avoid locations where people would be exposed to emissions from the machine.

#### **Power Supply** WARNING

En

20

- Use only a power supply that meets the specified voltage requirements. Failure to do so may result in a fire or electrical shock.
- The machine must be connected to a socket-outlet with grounding connection by the provided power cord.
- · Do not use power cords other than the one provided, as this may result in a fire or electrical shock.
- The provided power cord is intended for use with this machine. Do not connect the power cord to other devices.
- Do not modify, pull, forcibly bend, or perform any other act that may damage the power cord. Do not place heavy objects on the power cord. Damaging the

power cord may result in a fire or electrical shock.

- Do not plug in or unplug the power plug with wet hands. as this may result in an electrical shock.
- Do not use extension cords or multi-plug power strips with the machine. Doing so may result in a fire or electrical shock.
- · Do not wrap the power cord or tie it in a knot, as this may result in a fire or electrical shock.
- · Insert the power plug completely into the AC power outlet. Failure to do so may result in a fire or electrical shock.
- Remove the power plug completely from the AC power outlet during a thunder storm. Failure to do so may result in a fire, electrical shock, or damage to the machine.
- Make sure that the power supply for the machine is safe, and has a steady voltage
- · Keep the power cord away from a heat source; failure to do this may cause the power cord coating to melt, resulting in a fire or electrical shock.

#### Avoid the following situations:

If excessive stress is applied to the connection part of the power cord, it may damage the power cord or the wires inside the machine may disconnect. This could result in a fire

- · Connecting and disconnecting the power cord frequently
- · Tripping over the power cord.
- The power cord is bent near the connection part, and continuous stress is being applied to the power outlet or the connection part.
- Applying excessive force on the power plug.

#### 

Install this machine near the power outlet and leave sufficient space around the power plug so that it can be unplugged easily in an emergency.

#### Handling

#### 

#### Laser Safety

This product is confirmed as a Class 1 laser product in IEC60825-1:2014 and EN60825-1:2014.

CLASS 1 LASER PRODUCT LASER KLASSE 1 APPAREIL À LASER DE CLASSE 1 APPARECCHIO LASER DI CLASSE 1 PRODUCTO I ÁSER DE CLASE 1 APARELHO A LASER DE CLASSE 1 LUOKAN 1 LASER-TUOTE LASERPRODUKT KLASS 1

The laser beam can be harmful to human bodies. Since radiation emitted inside the product is completely confined within protective housings and external covers, the laser beam cannot escape from the machine during any phase of user operation. Read the following remarks and instructions for safety.Never open covers other than those instructed in the

- manuals for this machine.
- If the laser beam should escape and enter your eyes, exposure may cause damage to your eyes.
- · Use of controls, adjustments, or performance of procedures other than those specified in this manual . may result in hazardous radiation exposure.

#### Laser Safety Caution

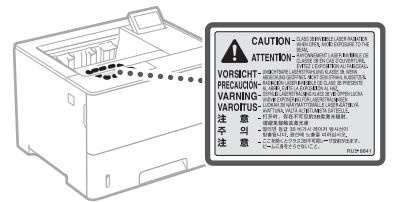

#### Safety-Related Symbols

- Power switch: "ON" position
- Power switch: "OFF" position О
- (h)Power switch: "STAND-BY" position
- $\bigcirc$ Push-push switch \_\_\_\_ "ON" \_\_\_\_ "OFF"
- Protective earthing terminal ٢
- Dangerous voltage inside. Do not open covers A
- other than instructed.

- CAUTION: Hot surface. Do not touch.  $\mathbb{A}$
- Class II equipment

- Moving parts: Keep body parts away from moving parts
- 🖄 CAUTION: An electrical shock may occur. Remove
- all the power plugs from the power outlet.
- There are sharp edges. Keep body parts away from sharp edges.

#### [NOTE]

Some of symbols shown above may not be affixed depending on the product.

#### Consumables

#### WARNING

Do not dispose of used toner cartridges in open flames. Also, do not store toner cartridges or paper in a location exposed to open flames. This may cause the toner or paper to ignite, and result in burns or fire.

#### Notice

#### Product Name

Safety regulations require the product's name to be reaistered.

In some regions where this product is sold, the following name(s) in parentheses () may be registered instead.

imageCLASS LBP325dn (F176300)

#### FCC (Federal Communications Commission) Users in the U.S.A.

Laser Beam Printer, Model F176300 This device complies with part 15 of the FCC Rules. Operation is subject to the following two conditions: (1) This device may not cause harmful interference, and (2) this device must accept any interference received, including interference that may cause undesired operation.

#### [NOTE]

This equipment has been tested and found to comply with the limits for a Class B digital device, pursuant to part 15 of the FCC Rules. These limits are designed to provide reasonable protection against harmful interference in a residential installation. This equipment generates, uses and can radiate radio frequency energy and, if not installed and used in accordance with the instructions, may cause harmful interference to radio communications. However, there is no guarantee that interference will not occur in a particular installation. If this equipment does cause harmful interference to radio or television reception, which can be determined by turning the equipment off and on, the user is encouraged to try to correct the interference by one or more of the following measures:

- Reorient or relocate the receiving antenna.
- Increase the separation between the
- equipment and receiver.
- Connect the equipment into an outlet on a circuit different from that to which the receiver is connected
- Consult the dealer or an experienced radio/TV technician for help. Use of shielded cable is required to comply with

class B limits in Subpart B of Part 15 of FCC Rules.

Do not make any changes or modifications to the equipment unless otherwise specified in this

modifications, you could be required to stop

One Canon Park, Melville, NY 11747, U.S.A.

• The information in this document is subject

CANON INC. MAKES NO WARRANTY OF ANY

KIND WITH REGARD TO THIS MATERIAL,

EITHER EXPRESS OR IMPLIED, EXCEPT AS

manual. If you make such changes or

operation of the equipment.

TEL No. 1-800-OK-CANON

to change without notice.

CANON U.S.A., INC

Disclaimers

PROVIDED HEREIN, INCLUDING WITHOUT LIMITATION, THEREOF, WARRANTIES AS TO MARKETABILITY, MERCHANTABILITY, FITNESS FOR A PARTICULAR PURPOSE OF USE, OR NON-INFRINGEMENT. CANON INC. SHALL NOT BE LIABLE FOR ANY DIRECT, INCIDENTAL, OR CONSEQUENTIAL DAMAGES OF ANY NATURE, OR LOSSES OR EXPENSES RESULTING FROM THE USE OF THIS MATERIAL.

 The following applies in California, USA only: The battery included with your product contains Perchlorate Material and may require special handling.

See

http://www.dtsc.ca.gov/hazardouswaste/perchlorate/ for details.

#### Trademarks

Mac is a trademark of Apple Inc.

Microsoft, Windows, Windows Vista, Windows Server, Internet Explorer, Excel, and PowerPoint are either registered trademarks or trademarks of Microsoft Corporation in the United States and/ or other countries.

Other product and company names herein may be the trademarks of their respective owners.

#### Third Party Software

This Canon product (the "PRODUCT") includes third-party software modules. Use and distribution of these software modules, including any updates of such software modules (collectively,the "SOFTWARE") are subject to license conditions below.

- You agree that you will comply with any applicable export control laws, restrictions or regulations of the countries involved in the event that the PRODUCT including the SOFTWARE is shipped, transferred or exported into any country.
- (2) Rights holders of the SOFTWARE retain in all respects the title, ownership and intellectual property rights in and to the SOFTWARE. Except as expressly provided herein, no license or right, expressed or implied, is hereby conveyed or granted by rights holders of the SOFTWARE to you for any intellectual property of rights holders of the SOFTWARE.
- (3) You may use the SOFTWARE solely for use with the PRODUCT.
- (4) You may not assign, sublicense, market, distribute, or transfer the SOFTWARE to any third party without prior written consent of rights holders of the SOFTWARE.
- (5) Notwithstanding the foregoing, you may transfer the SOFTWARE only when (a) you assign to a transferee all of your rights to the PRODUCT and all rights and obligations under the conditions governing the SOFTWARE and PRODUCT and (b) such transferee agrees in writing to be bound by all these conditions.
- (6) You may not decrypt, decompile, reverse engineer, disassemble or otherwise reduce the code of the SOFTWARE to human readable form.
- (7) You may not modify, adapt, translate, rent, lease or loan the SOFTWARE or create derivative works based on the SOFTWARE.
- (8) You are not entitled to remove or make separate copies of the SOFTWARE from the PRODUCT.
- (9) The human-readable portion (the source code) of the SOFTWARE is not licensed to you.

Notwithstanding (1) through (9) above, the PRODUCT includes third-party software modules accompanying the other license conditions, and these software modules are subject to the other license conditions. Please refer to the other license conditions of third-party software modules described in Appendix of Manual for the corresponding the PRODUCT. This Manual is available at <u>https://oip.manual.canon/</u>.

By using the PRODUCT, you shall be deemed to have agreed to all applicable license conditions. If you do not agree to these license conditions, please contact your service representative.

#### ACCEPTANCE

THE TERMS OF THIS THIRD PARTY SOFTWARE STATED HERE OR IN RELATED WARRANTY PROVISIONS SHALL BE DEEMED ACCEPTED UPON YOUR USE OF THE PRODUCT FOR ONE OR MORE OF ITS NORMAL PURPOSES, IF THERE HAS BEEN NO OTHER PRIOR EXPRESS ACCEPTANCE.

THE TERMS OF THIS THIRD PARTY SOFTWARE GOVERN THE THIRD PARTY SOFTWARE AS DELIVERED WITH THE PRODUCT AND ALL UPDATED VERSIONS OF THE THIRD PARTY SOFTWARE PROVIDED UNDER MAINTENANCE AGREEMENTS OR OTHER SERVICE ARRANGEMENTS FOR THE PRODUCT WITH CANON USA OR CANON CANADA OR THEIR RESPECTIVE AUTHORIZED SERVICE ORGANIZATIONS.

V\_181009

### Lancez l'opération depuis le panneau de commande

#### Appareil

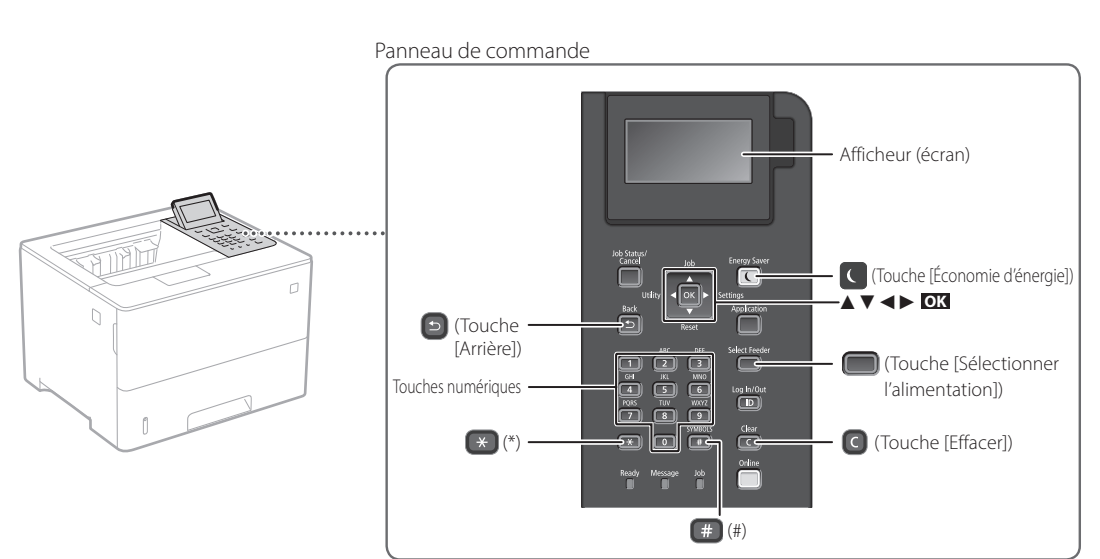

#### Navigation dans le menu

#### Sélection d'une option ou déplacement du curseur d'une option à l'autre

Sélectionnez une option avec [▲] ou [▼]. Appuyez sur ok ou [▶] pour passer au niveau hiérarchique suivant. Appuyez sur () ou [◀] pour retourner au niveau hiérarchique précédent.

#### Mode de saisie de texte

#### Changement du mode de saisie

Pour changer le mode de saisie, appuyez sur 💌 .

| Mode de<br>saisie | Caractères disponibles                       |
|-------------------|----------------------------------------------|
| <a></a>           | Lettres alphabétiques majuscules et symboles |
| <a></a>           | Lettres alphabétiques minuscules et symboles |
| <12>              | Chiffres                                     |
|                   |                                              |

Saisie de texte, symboles et chiffres

Utilisez les touches numériques ou (#).

#### Déplacement du curseur (saisie d'un espace)

Appuyez sur [◀] ou [▶] pour déplacer le curseur. Pour insérer une espace, appuyez sur (₩) puis sur OK.

#### Suppression de caractères

Appuyez sur C . Maintenez la touche C pour supprimer tous les caractères.

|   | Mode de saisie :<br><a></a>          | Mode de saisie :<br><a></a> | Mode de saisie :<br><12> |
|---|--------------------------------------|-----------------------------|--------------------------|
|   | @                                    | /                           | 1                        |
| 2 | AÀÂBCÇ                               | aàâbcç                      | 2                        |
| 3 | DEËÉÈÊF                              | deëéèêf                     | 3                        |
| 4 | GHIIÎ                                | ghiiî                       | 4                        |
| 5 | JKL                                  | jkl                         | 5                        |
| 6 | MNOÔ                                 | mnoô                        | 6                        |
| 7 | PQRS                                 | pqrs                        | 7                        |
| 8 | Τυϋὺῦν                               | tuüùûv                      | 8                        |
| 9 | WXYZ                                 | wxyz                        | 9                        |
| 0 | (Non dis                             | ponible)                    | 0                        |
| # | (espace) @ . / -<br>[] { } < > * + : | !?&\$%#()<br>=",;:'^` \~    | (Non disponible)         |

Confirmation du réglage Appuyez sur **OX**.

## Impression

- 1. Ouvrez le document à imprimer, et sélectionnez la fonction d'impression de l'application.
- 2. Sélectionner le pilote d'imprimante pour l'appareil, et sélectionnez [Préférences] ou [Propriétés].
- 3. Sélectionnez le format de papier.
- 4. Spécifiez l'alimentation papier et le type de papier.
- 5. Faites les réglages nécessaires pour l'impression.
- 6. Sélectionnez [OK].
- 7. Sélectionnez [Imprimer] ou [OK].

## Options d'impression utiles

- utiles
- Recto verso
- N sur 1
- Impression de brochures

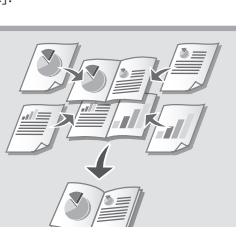

| aramétres de base Config   | uration page Finition Almentation papier Qualité                                                                                                    |                                                                                                    |                         |
|----------------------------|----------------------------------------------------------------------------------------------------|----------------------------------------------------------------------------------------------------|-------------------------|
| Profil :                   | 🕒 Paremètres par défeut                                                                                                    | Ajouter(1) Modifier(2)                                                                                                    |                         |
| Néthode de sotie :         | 🖻 Inprimer                                                                                                    | •                                                                                                    |                         |
|                            | Impact do page(1):           Impact do page(2):           Impact do page(2): | Copera (2) 100 [1 3 00]<br>Correlation 100 [1 3 00]<br>Correlation A Program A Program (1 1 1 1 1 1 1 1 1 1 1 1 1 1 1 1 1 1 1 | <b>rage</b><br>1 & 2003 |
| A4 [Moe à l'échele : Auto] | Bord long (gauche)                                                                                                    | • Goodee                                                                                                    |                         |
| Affichage des paramèt      | Agrafer/Assembler/GrouperI+() :                                                                                                    |                                                                                                    |                         |
| Paramètres de langue       | w)                                                                                                    |                                                                                                    |                         |
| Rétablir les paramétres po | r défaut                                                                                                    |                                                                                                    |                         |
|                            |                                                                                                    |                                                                                                    |                         |

"Aide" sur le pilote de l'imprimante

Pour en savoir davantage

### Utilisation rapide

## Chargement du papier

Pour en savoir davantage

voir "Chargement du papier" dans le Guide de l'utilisateur

# Chargement de la cassette à papier

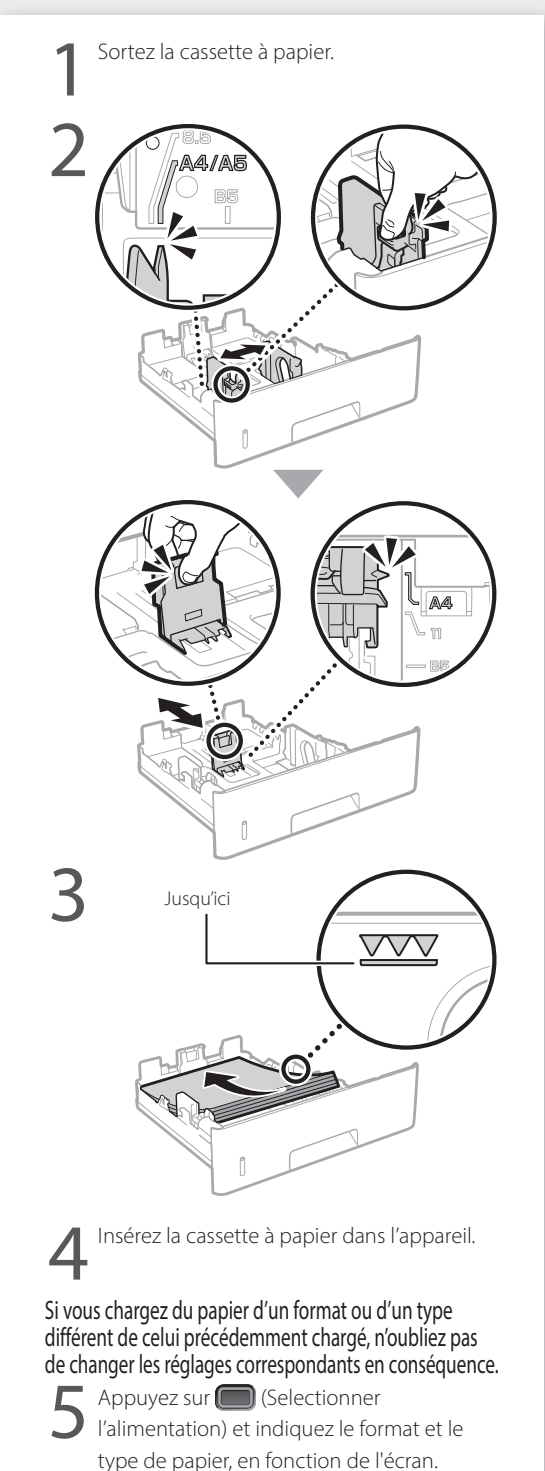

# Chargement du bac multifonctions

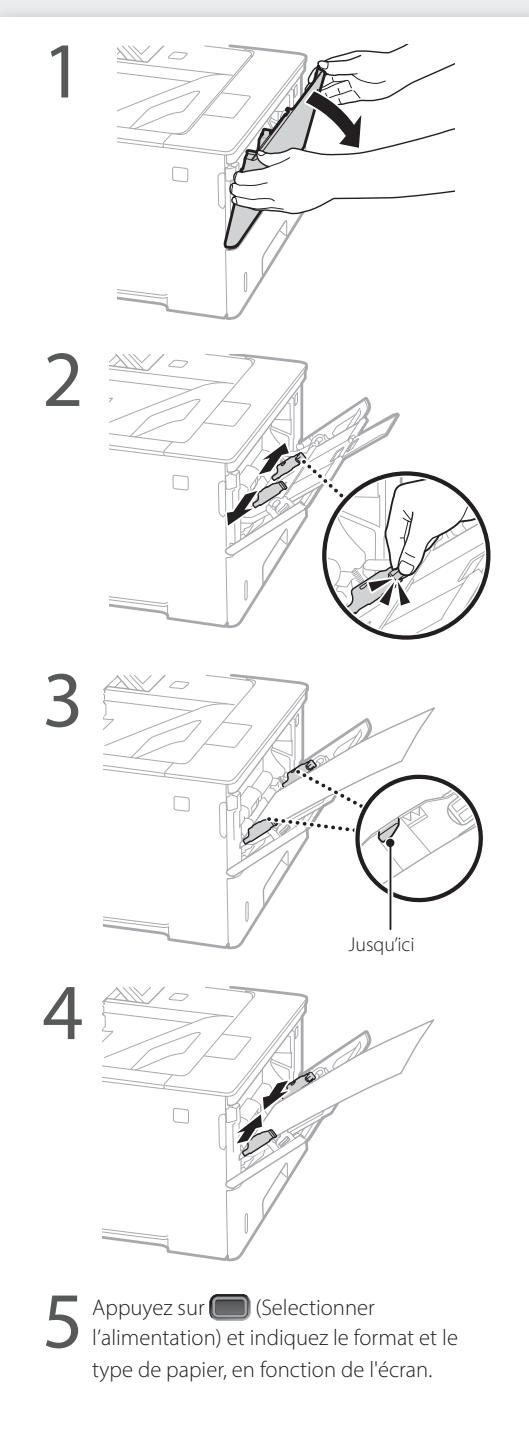

## En cas de problème

## L'appareil ne fonctionne pas

Vérifiez les points suivants.

- L'appareil est-il allumé ?
- L'appareil est-il sorti du mode Veille ?

Si l'afficheur et **C** ne sont pas allumés, appuyez sur l'interrupteur d'alimentation.

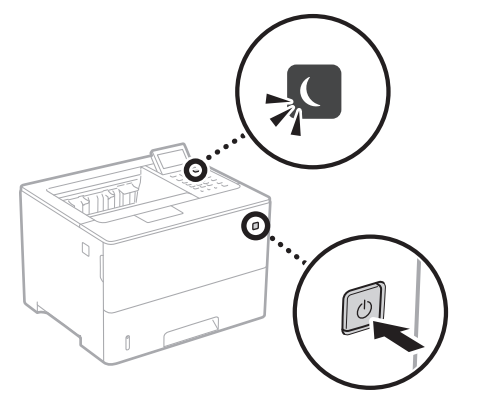

 Le cordon d'alimentation est-il correctement branché ?

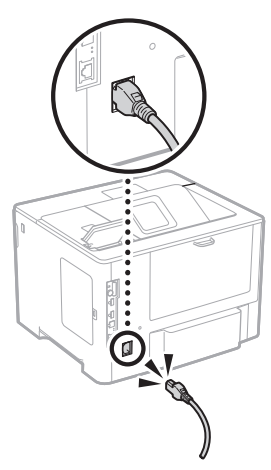

Si le problème persiste, consultez le guide de l'utilisateur.

## En cas de bourrage papier

Dégagez le bourrage papier en suivant les instructions à l'écran.

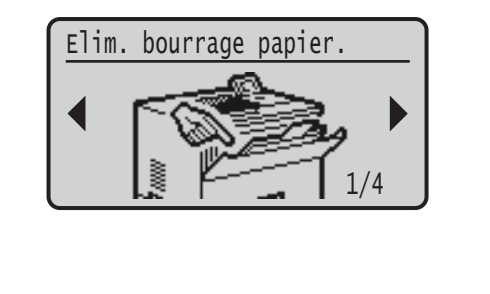

# Remplacement des cartouches de toner

Remplacez la cartouche de toner en suivant les instructions à l'écran.

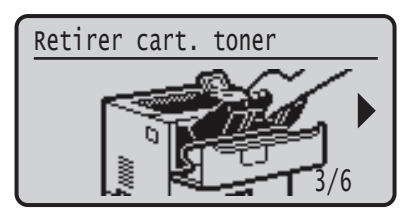

## Numéro de modèle des cartouches de toner

- Canon Cartridge 056 L
- Canon Cartridge 056
- Canon Cartridge 056 H

## Annexe

### Consignes de sécurité importantes

Ce manuel ne comprend que les avertissements et les récautions concernant l'installation et l'alimentation électrique. N'oubliez pas de lire également la section "Consignes de sécurité importantes" du guide de l'utilisateur.

#### AVERTISSEMENT

vertissement concernant les opérations susceptibles de représenter un danger de mort ou de provoque des blessures si les instructions ne sont pas respectées Ces recommandations sont à respecter riaoureusement.

#### **A**ATTENTION

oint important concernant les opérations susceptibles de provoquer des blessures si les instructions ne sont pas respectées. Ces recommandations sont à respecter rigoureusement.

#### IMPORTANT

Point important concernant le fonctionnement. A lire attentivement pour bien utiliser la machine et éviter de l'endommager ou de causer des dommages matériels.

#### Installation

Pour un confort d'utilisation et une utilisation sécurisée, lisez attentivement les précautions d'usage suivantes et installez l'appareil dans un lieu approprié.

#### AVERTISSEMENT

#### N'installez pas l'appareil dans un lieu pouvant entraîner un incendie ou une électrocution

- Lieu dans lequel les fentes de ventilation sont
- obstruées (contre un mur, un lit, un sofa, un tapis ou tout objet similaire) Lieu humide ou poussiéreux Lieu exposé à la lumière directe du soleil ou en extérieur Lieu exposé à des températures élevées
- Lieu exposé aux flammes nues
- Lieu proche près d'une source d'alcool, de dissolvant ou d'autres substances inflammables.

#### Autres avertissements

- Ne raccordez pas de câbles non approuvés à cet
- Ne naccinez pas de cabies non approversa cet appareil sous peine d'entraîner un incendie ou de subir un choc électrique.
   Ne placez pas de colliers, d'autres objets en métal ou de récipients contenant un liquide sur l'appareil. Si des substances étrangères viennent en contact avec les composants électriques internes de l'appareil, cela présente un risque d'incendie ou de choc électrique. Si des corps étrangers tombent dans cet appareil,
- débranchez la fiche d'alimentation de la prise secteur et contactez votre revendeur agréé Canon.

#### **ATTENTION**

#### Les lieux suivants sont à proscrire pour l'installation appareil peut glisser ou tomber et entraîner des

- blessures. Lieu instable
- Lieu exposé à des vibrations

#### Autres précautions

- Lorsque vous transportez cet appareil, suivez les consignes indiquées dans ce document. Une manutention incorrecte peut entraîner une chute et des blessures.
  Lors de l'installation cet appareil, prenez garde à ne pas
- vous coincer les mains entre l'appareil et le sol ou les murs. Vous risqueriez de vous blesser.

#### Lieu mal ventilé

En fonctionnement normal, cet appareil émet une faible quantité d'ozone ainsi que d'autres gaz. Bien que non dangereuses pour la santé, il est possible que ces émissions soient plus perceptibles pendant une utilisation prolongée ou de longs cycles de production dans une pièce mal ventilée. Pour maintenir un environnement de travail confortable, il est conseillé de prévoir une ventilation adéquate de la pièce dans laquelle l'appareil est utilisé. Évitez également d'installer l'appareil dans une pièce où des personnes risqueraient d'être exposées à ses émissions.

#### Alimentation AVERTISSEMENT

Fr

26

- Utilisez exclusivement une alimentation électrique dont la tension correspond à celle indiquée. Sinon vous risquez de provoquer des incendies ou de subir une électrocution.
- L'appareil doit être connecté à une prise de courant dotée d'une mise à la terre à l'aide du cordon
- d'alimentation fourni. Utilisez uniquement le cordon d'alimentation fourni, pour éviter tout risque d'incendie ou d'électrocution. • Le cordon d'alimentation fourni est destiné à être
- utilisé avec cette machine. Ne pas le raccorder à un autre périphérique.
- Ne modifiez pas, ne tirez pas, ne pliez pas excessivement, ni n'altérez en aucune manière le cordon d'alimentation. Veillez également à ne pas

poser d'obiets lourds sur le cordon d'alimentation. Cela risquerait d'entraîner des dommages électriques, et de provoquer un incendie ou une électrocution. Ne branchez/débranchez pas le cordon d'alimentation

- avec les mains mouillées car vous risquez de vous électrocuter
- N'utilisez pas de rallonge, ni de multiprises avec l'appareil. Cela pourrait entraîner un incendie ou une électrocution.
- N'enroulez pas le cordon d'alimentation ou ne le retenez pas par un nœud, cela peut provoquer des
- incendies ou des électrocutions. Insérez complètement la fiche d'alimentation dans la
- prise secteur. Si vous ne le faites pas, cela peut entraîner un risque d'incendie ou d'électrocution. Débranchez la fiche d'alimentation de la prise secteur
- en cas d'orage. La foudre peut entraîner un incendie, une électrocution ou un dysfonctionnement de 'appareil. Vérifier que la prise choisie est en bon état et avec une
- tension stable. Eloigner le cordon de toute source de chaleur, car sa
- gaine risquerait de fondre, ce qui pourrait provoquer un incendie ou une électrocution.

#### Eviter les situations suivantes :

Si la partie branchement du cordon d'alimentation est soumise à une tension trop importante, cela risque d'endommager le cordon ou les fils situés à l'intérieur de la machine peuvent se déconnecter et provoquer ainsi un Brancher et débrancher fréquemment le cordon

- d'alimentation. Se prendre les pieds dans le cordon d'alimentation.
- Plier le cordon d'alimentation près de la partie branchement et soumettre la prise ou la partie
- branchement à une tension constante.
- Surcharger la prise secteur.

#### **A**ATTENTION

Installer cette machine à proximité d'une prise secteur et laisser un dégagement suffisant autour de la prise secteur afin qu'il soit facile de débrancher la machine en cas d'urgence

#### Manipulation

#### ATTENTION Sécurité relative au laser

Cet appareil est certifié comme produit laser de classe 1 selon les normes CEI60825-1:2014 et EN60825-1:2014. CLASS 1 LASER PRODUCT

LASER KLASER 1 APPAREIL À LASER DE CLASSE 1 APPAREICHIO LASER DI CLASSE 1 PRODUCTO LÁSER DE CLASE 1 APARELHO A LASER DE CLASSE 1 LUOKAN 1 LASER-TUOTE LASERPRODUKT KLASS 1

Le faisceau laser peut être nocif pour l'être humain. Le rayonnement laser est complètement isolé dans des bóîtiers protecteurs et des capots externes. Il ne peut donc s'échapper de l'appareil à aucun moment au cours du fonctionnement normal. Lisez attentivement les Mouvrez jamais d'autres capots que ceux indigués

- dans ce manuel. Si le faisceau laser vient à s'échapper de l'appareil et
- que vos yeux s'y trouvent exposés, le rayonnement peut provoquer des lésions oculaires. Vous risquez de vous exposer à des rayonnements dangereux si vous utilisez des commandes ou des

## paramètres, ou si vous observez des procédures autres que ce qu'indique ce manuel.

#### Consignes de sécurité du laser

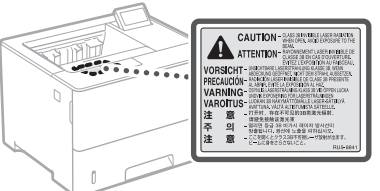

#### Symboles relatifs à la sécurité

- Interrupteur d'alimentation : position "MARCHE"
- Interrupteur d'alimentation : position "ARRÊT" Ο
- Interrupteur d'alimentation : position"STAND-BY" டு
- Interrupteur à poussoir à enclenchement ∩
- MARCHE" ARRÊT"
- ⊕ Prise de protection de mise à la terre
- Tension dangereuse à l'intérieur. Ne pas ouvrir les A capots, sauf instructions contraires.
- $\triangle$ ATTENTION : surface chaude. Ne pas toucher.
- Equipement de classe II

- Pièces mobiles : tenez-vous à l'écart des pièces ▲ mobiles
- ATTENTION : Il existe un risque d'électrisation. Retirez
- toutes les fiches de la prise électrique.
- L'appareil présente des arêtes coupantes. Tenez-vous à l'écart des arêtes coupantes.

#### [REMAROUE]

Certains des symboles affichés ci-dessous peuvent ne pas être apposés en fonction du produit.

#### Consommables

#### AVERTISSEMENT

Ne jetez pas les cartouches de toner usagées au feu. Ne stockez pas les cartouches de toner ou le papier dans un endroit exposé directement à une flamme nue. Le toner ou le papier risque de s'enflammer et de provoquer des brûlures ou un incendie.

#### Avis

#### Nom du produit

Les réglementations de sécurité imposent l'enregistrement du nom du produit. Dans certaines régions où ce produit est vendu, il est possible que le ou les noms de produits suivants entre parenthèses () soient déposés plutôt au'enreaistrés

imageCLASS LBP325dn (F176300)

#### FCC (Federal Communications Commission) Utilisateurs aux États-Unis

Imprimante laser, modèle F176300 Cet appareil est conforme à la section 15 des règles FCC. Son fonctionnement est soumis aux deux conditions suivantes : (1) cet appareil ne doit pas provoquer d'interférences nuisibles, et (2) cet appareil doit accepter les interférences reçues, y compris celles susceptibles de causer un mauvais fonctionnement.

#### [REMARQUE]

Cet équipement a été testé et déclaré conforme aux limites pour les appareils numériques de classe B, selon la section 15 des règles FCC. Ces limites sont destinées à assurer une protection raisonnable contre les interférences nuisibles dans une installation résidentielle. Cet équipement produit, utilise et peut émettre de l'énergie radio électrique et, s'il n'est pas installé et utilisé conformément aux présentes instructions, peut provoquer des interférences nuisibles aux communications radio. Toutefois, rien ne garantit l'absence d'interférences dans une installation particulière. Si ce matériel occasionne des interférences nuisibles aux réceptions radio ou télévisuelle, ce qui peut être déterminé en allumant et en éteignant l'appareil, l'utilisateur est invité à essayer de corriger le problème en prenant une ou plusieurs des mesures suivantes :

- Réorienter ou repositionner l'antenne de réception
- Augmenter l'espacement entre l'équipement et le récepteur.
- Brancher l'appareil à une prise de courant d'un circuit autre que celui utilisé pour le récepteur.
- Contactez votre revendeur ou un technicien radio/TV qualifié pour obtenir de l'aide.

L'utilisation d'un câble blindé est nécessaire pour être conforme aux limites de classe B fixées par le sous-article B de la section 15 des règles FCC. N'apportez pas de changement ni de modification à l'équipement sauf si cela est stipulé dans le manuel. Tout changement ou toute modification de ce type peut annuler votre droit à utiliser l'équipement.

Les informations contenues dans ce document

peuvent être modifiées sans avis préalable.

À L'EXCEPTION DE LA GARANTIE CI-INCLUSE,

#### CANON U.S.A., INC

One Canon Park, Melville, NY 11747, U.S.A. TEL No. 1-800-OK-CANON

#### Renonciation

CANON INC. NE FOURNIT AUCUNE AUTRE GARANTIE QUELCONQUE AVEC CETTE MACHINE, EXPLICITE OU IMPLICITE, Y COMPRIS MAIS NON LIMITÉE À TOUTE GARANTIE DE COMMERCIALISATION, DE VALEUR COMMERCIALE, D'ADÉQUATION À UN USAGE PARTICULIER OU DE CONTREFAÇON. CANON INC. NE POURRA PAS ÊTRE TENU POUR RESPONSABLE DES DOMMAGES DIRECTS, SECONDAIRES OU INDIRECTS DE QUELQUE NATURE QUE CE SOIT, NI MÊME DES PERTES OU DES FRAIS RÉSULTANT DE L'EMPLOI DE CE MATÉRIEI

 Les points suivants s'appliquent uniquement en Californie, États-Unis :

La batterie fournie avec votre produit contient du perchlorate et peut nécessiter une gestion particulière.

Voir http://www.dtsc.ca.gov/hazardouswaste/ perchlorate/ pour davantage d'informations.

#### Marques

Mac est une marque commerciale d'Apple Inc. Microsoft, Windows, Windows Vista, Windows Server, Internet Explorer, Excel et PowerPoint sont des marques commerciales ou déposées de Microsoft Corporation aux États-Unis et/ou dans d'autres pays.

Les autres noms de produits ou de sociétés cités dans le présent guide peuvent être des marques de leurs propriétaires respectifs.

#### Logiciel de tierce partie

Ce produit Canon (le "PRODUIT") comprend des modules logiciels tiers. L'utilisation et la distribution de ces modules logiciels, notamment toutes les mises à jour de ces modules logiciels (collectivement appelés "LOGICIEL") sont soumises aux conditions de licence ci-dessous.

- Vous acceptez de vous conformer à toutes les lois de contrôle d'export applicables, restrictions ou réglementations des pays impliqués dans le cas où ce PRODUIT, y compris le LOGICIEL, est envoyé, transféré ou exporté dans tout pays.
- (2) Les titulaires des droits du LOGICIEL conservent dans tous les cas le titre, la propriété et les droits de propriété intellectuelle dans et pour le LOGICIEL. Sauf comme expressément indiqué dans le présent document, aucune licence ni aucun droit, exprimé ou impliqué, ne vous est transmis par le présent ni octroyé par les titulaires des droits du LOGICIEL pour toute propriété des titulaires des droits du LOGICIEL.
- (3) Vous pouvez utiliser le LOGICIEL uniquement pour une utilisation avec le PRODUIT.
- (4) Vous ne pouvez pas affecter, donner en sous-licence, commercialiser, distribuer, ni transférer le LOGICIEL à un tiers sans le consentement écrit préalable des titulaires des droits du LOGICIEL.
- (5) Par dérogation à ce qui figure ci-dessus, vous pouvez transférer le LOGICIEL uniquement quand (a) vous affectez tous vos droits au PRODUIT et tous les droits et obligations dans les conditions de la licence au cessionnaire et (b) ce cessionnaire accepte d'être lié par toutes ces conditions.
- (6) Vous ne pouvez pas décrypter, décompiler, procéder à une opération de rétrotechnique, démonter ou autrement réduire le code du LOGICIEL à une forme pouvant être lue par l'homme.
- (7) Vous ne pouvez pas modifier, adapter, traduire, louer, mettre en leasing ou prêter le LOGICIEL ou créer des travaux dérivatifs basés sur le LOGICIEL.
- (8) Vous n'êtes pas autorisé à retirer ou à faire des copies séparées du LOGICIEL à partir du PRODUIT.
- (9) La portion pouvant être lue par les hommes (le code source) du LOGICIEL ne vous est pas accordée en licence.

Nonobstant les sections (1) à (9), le PRODUIT comprend des modules logiciels tiers accompagnant les autres conditions de licence et ses modules logiciels tiers sont soumis aux autres conditions de licence. Veuillez consulter les autres conditions de licence des modules logiciels tiers décrites dans l'annexe du manuel du PRODUIT correspondant. Ce manuel est disponible à l'adresse <u>https://oip.manual.canon/</u>.

En utilisant le PRODUIT, il sera supposé que vous avez accepté toutes les conditions de licence applicables. Si vous n'acceptez pas ces conditions de licence, veuillez contacter votre représentant de service.

#### ACCEPTATION

LES CONDITIONS DE CE LOGICIEL TIERS SPÉCIFIÉES ICI OU DANS LES DISPOSITIONS CONNEXES DE GARANTIE SONT CONSIDÉRÉES COMME ACCEPTÉES LORS DE VOTRE UTILISATION DU PRODUIT POUR AU MOINS L'UNE DE SES FINS NORMALES, S'IL N'EXISTE AUCUNE AUTRE ACCEPTATION EXPLICITE PRÉALABLE.

LES CONDITIONS DE CE LOGICIEL TIERS RÉGISSENT LE LOGICIEL TIERS TEL QUE FOURNI AVEC LE PRODUIT ET TOUTES LES VERSIONS MISES À JOUR DU LOGICIEL TIERS FOURNI DANS LE CADRE DES CONTRATS DE MAINTENANCE OU D'AUTRES DISPOSITIONS DE SERVICES POUR LE PRODUIT AVEC CANON USA OU CANON CANADA OU LEURS ORGANISATIONS DE SERVICE AGRÉÉES RESPECTIVES.

V\_181009

## Inicie el funcionamiento desde el panel de control

#### Equipo

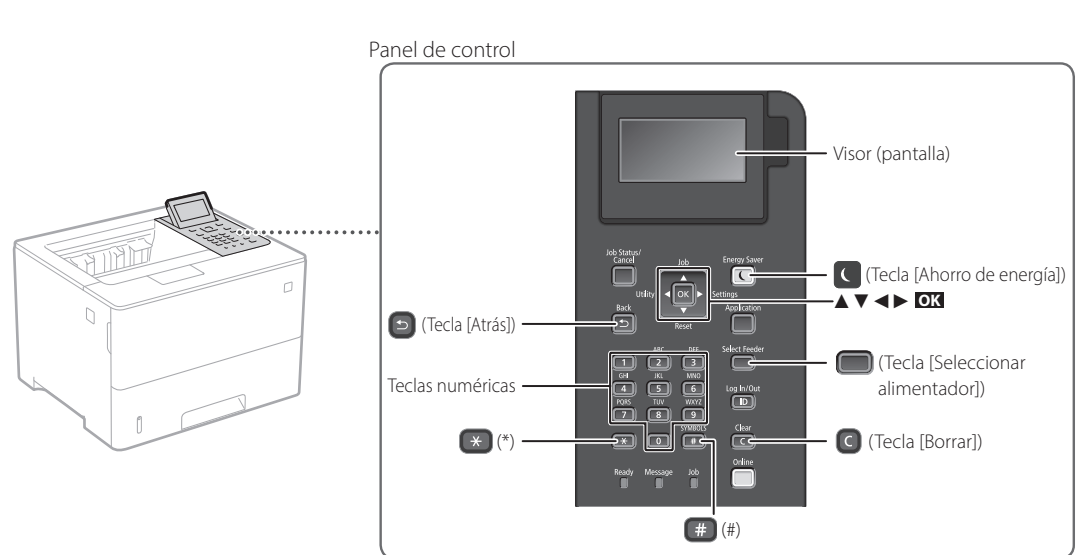

#### Navegación por el menú

### Selección de elementos o desplazamiento del cursor entre los elementos del menú Para seleccionar un elemento, utilice [▲] o [▼].

Pulse **ox** o [▶] para pasar a la siguiente jerarquía. Pulse (▶) o (◄) para volver a la jerarquía anterior. Confirmación de opciones Pulse **ox**.

#### Método de entrada de texto

| C <b>ambio del modo de entrada</b><br>Para cambiar el modo de entrada, pulse 💌 . |                                |  |
|----------------------------------------------------------------------------------|--------------------------------|--|
| Modo de<br>entrada                                                               | Texto disponible               |  |
| <a></a>                                                                          | Letras en mayúscula y símbolos |  |
| <a></a>                                                                          | Letras en minúscula y símbolos |  |
| <12>                                                                             | Números                        |  |

#### Introducción de texto, símbolos y números

Utilice las teclas numéricas o (#).

#### Desplazamiento del cursor

(introducción de un espacio) Pulse [◀] o [▶] para mover el cursor. Para introducir un espacio, pulse ∰ y pulse ፩₭.

#### Eliminación de caracteres

Pulse C . Mantenga pulsado C para eliminar todos los caracteres.

|   | Modo de entrada:<br><a></a>         | Modo de entrada:<br><a></a> | Modo de entrada:<br><12> |
|---|-------------------------------------|-----------------------------|--------------------------|
|   | @.                                  | /                           | 1                        |
| 2 | ABC                                 | abc                         | 2                        |
| 3 | DEF                                 | def                         | 3                        |
| 4 | GHI                                 | ghi                         | 4                        |
| 5 | JKL                                 | jkl                         | 5                        |
| 6 | MNÑO                                | mnño                        | 6                        |
| 7 | PQRS                                | pqrs                        | 7                        |
| 8 | TUV                                 | tuv                         | 8                        |
| 9 | WXYZ                                | wxyz                        | 9                        |
|   | (No disponible)                     | áéíóúü                      | 0                        |
| # | (espacio) @ . / -<br>[] { } < > * + | !?&\$%#()<br>=",;:'^` \~    | (No disponible)          |

Es

## Impresión

- 1. Abra el documento para imprimir y seleccione la función de impresión de la aplicación.
- 2. Seleccione el controlador de impresora para el equipo y elija [Preferencias] o [Propiedades].
- 3. Especifique el tamaño de papel.
- 4. Especifique el origen de papel y el tipo de papel.
- 5. Especifique las opciones de impresión según sea necesario.
- 6. Seleccione [Aceptar].
- 7. Seleccione [Imprimir] o [Aceptar].

## Opciones útiles de impresión

- Doble cara
- N en 1
- Impresión en cuadernillo

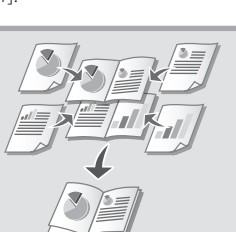

| Configuración básica Configura                                                             | ción de página   Acabado   Origen del papel   Calidad                                                                                                    |                                                                                                    |
|--------------------------------------------------------------------------------------------|----------------------------------------------------------------------------------------------------|----------------------------------------------------------------------------------------------------|
| Perfit                                                                                     | 🖬 Configuración precleterminada 💌                                                                                                    | Agregar(1) Editar(2)                                                                                                    |
| Nétodo de salida:                                                                          | 🖻 Inprimir 🔹                                                                                                    |                                                                                                    |
|                                                                                            | Terrebu de ségmed3:           Image: Second Second | Content/ji         100         110         11 a 5001           Destración         All Workson (All Charles and Charles and C |
| A4 Escale: Autol                                                                           | Lado largo (zquierdo)                                                                                                    | - Encuademación                                                                                                    |
|                                                                                            | Graper/Intercaler/Agruper01)                                                                                                    |                                                                                                    |
| Mostrar configuración(v)<br>Configuración de idioma(W)<br>Testaurar las opciones predeterr | Agruper                                                                                                    | •                                                                                                    |
|                                                                                            |                                                                                                    |                                                                                                    |

Para obtener más detalles Tayuda" en el controlador de impresora

### Funcionamiento rápido

## Cargar papel

Para obtener más detalles

"Cargar papel" en la Guía de usuario

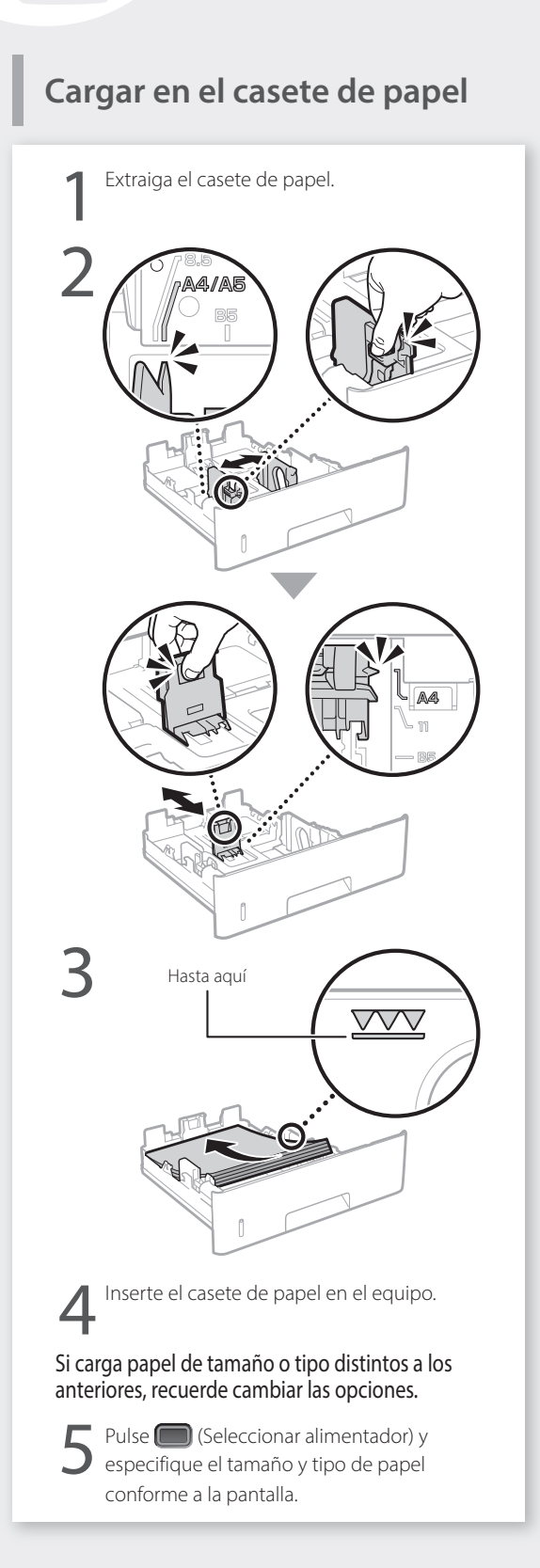

## Cargar en la bandeja multiuso

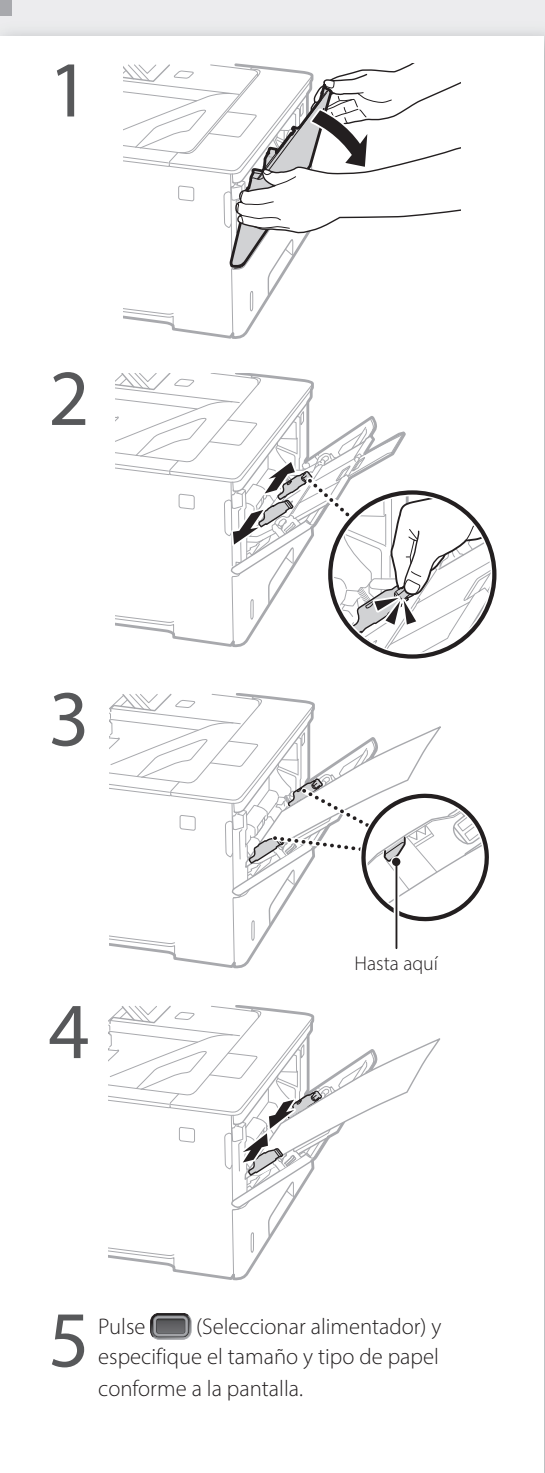

## Si se ha producido un problema

## El equipo no parece funcionar

Compruebe lo siguiente.

- · ¿Está encendida la alimentación?
- ¿Está el equipo fuera del modo de reposo?

Si la pantalla y C no están iluminados, pulse el botón de encendido.

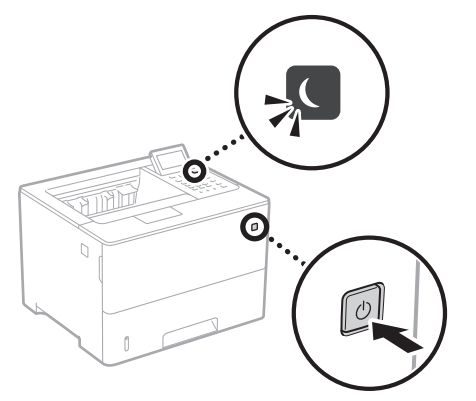

• ¿Está bien conectado el cable de alimentación?

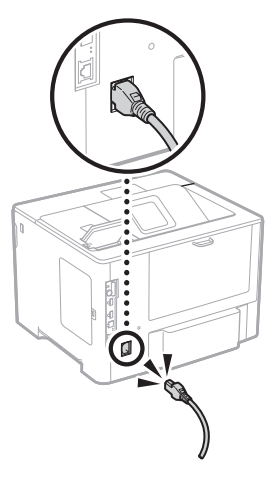

Si el problema persiste, consulte la Guía de usuario.

## Se ha quedado papel atascado

Retire el papel atascado siguiendo las instrucciones en pantalla.

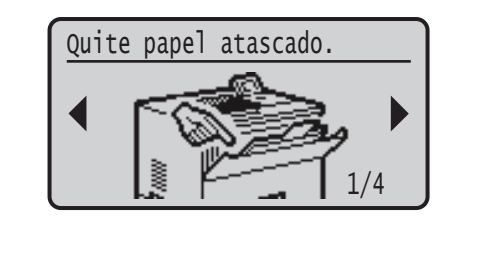

## Sustituir el cartucho de tóner

Sustituya el cartucho de tóner siguiendo las instrucciones en pantalla.

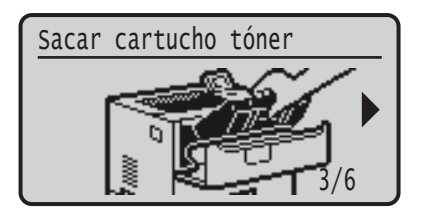

## Número de modelo del cartucho de tóner de repuesto

- Canon Cartridge 056 L
- Canon Cartridge 056
- Canon Cartridge 056 H

## **Apéndice**

### Instrucciones de seguridad importantes

En este manual se describen únicamente las advertencias y precauciones relativas a la instalación y a la fuente de alimentación. Asegúrese de leer también las "Instrucciones de seguridad importantes" en la Guía de usuario.

#### ADVERTENCIA

ndica una advertencia relativa a operaciones que pueden ocasionar la muerte o lesiones personales si se ejecutan correctamente. Para utilizar el equipo de forma segura, preste atención siempre a estas advertencias.

#### **A**ATENCIÓN

Indica una precaución relativa a operaciones que pueden ocasionar lesiones personales si no se ejecutan correctamente. Para utilizar el equipo de forma segura, preste atención siempre a estas precauciones

#### 

Indica requisitos y limitaciones de uso. Lea estos puntos atentamente para utilizar correctamente el equipo y evitar así su deterioro o el de otros elementos

#### Instalación

Para utilizar este equipo de una forma cómoda y segura, lea detenidamente las siguientes precauciones e instale el equipo en un lugar adecuado.

#### ADVERTENCIA No lo instale en lugares que puedan producir descargas eléctricas o incendios

- Lugares donde las ranuras de ventilación queden tapadas (cerca de paredes, camas, sofás, alfombras u objetos similares)
- Lugares húmedos o polvorientos Lugares expuestos a la luz solar directa o a la intemperie
   Lugares sujetos a altas temperaturas
- Lugares expuestos a llamas
- Cerca de alcohol, disolventes de pintura u otras sustancias inflamables

#### Otras advertencias

- No conecte cables no aprobados en este equipo. De lo contrario, podrían producirse descargas eléctricas o ncendios.
- No coloque collares, otros objetos metálicos ni recipientes llenos de líquido sobre el equipo. Si alguna sustancia extraña entra en contacto con las pieza
- eléctricas del equipo, podrían producionado com las prezas eléctricas del equipo, podrían producionado escargas eléctricas o incendios. Si alguna sustancia extraña cae sobre este equipo, desenchufe la clavija de toma de corriente del receptáculo de alimentación de CA y póngase en contacto con su distribuidor de Canon local autorizado.

#### ATENCIÓN

#### No instale el equipo en los siguientes lugares

Lugares en los que el equipo pueda caerse y provocar lesiones.

Un lugar inestable Un lugar expuesto a vibraciones

#### Otras precauciones

- Cuando transporte este equipo, siga las instrucciones de este manual. Si lo transporta de forma incorrecta, podría caerse y provocar lesiones. Cuando instale este equipo, procure que sus manos no
- queden atrapadas entre el equipo y el suelo o la pared. De lo contrario, podrían producirse lesiones.

#### Evite los lugares con poca ventilación

Este equipo genera una pequeña cantidad de ozono y otras emisiones durante el uso normal que no son perjudiciales para la salud. No obstante, podrían ser percibidas durante el uso prolongado o durante los ciclos de producción largos en salas mal ventiladas. Para que el entorno de trabajo sea cómodo se recomienda que la sala en la que vaya a utilizarse el equipo esté bien ventilada. Evite también lugares donde pueda haber personas expuestas a las emisiones del equipo.

#### Fuente de alimentación

#### ADVERTENCIA

Es

32

- Utilice solo fuentes de alimentación que cumplan los requisitos de voltaje especificados. De lo contrario, podrían producirse descargas eléctricas o incendios. El equipo deberá conectarse a una toma de corriente
- con conexión a tierra mediante el cable de alimentación suministrado.
- No utilice cables de alimentación que no sean los incluidos. ya que podrían producirse descargas eléctricas o incendios. • El cable de alimentación suministrado es para uso con
- este equipo. No conecte el cable de alimentación a
- otros dispositivos. No modifique, estire, doble con fuerza ni trate el cable de alimentación de forma que pueda dañarlo. No coloque objetos pesados sobre el cable de alimentación. Si se producen daños en el cable de alimentación, podrían producirse descargas eléctricas o incendios.

- No enchufe ni desenchufe la clavija de toma de corriente con las manos mojadas, ya que podrían producirse
- descargas eléctricas. No utilice alargaderas ni bases múltiples con el equipo. De lo contrario, podrían producirse descargas eléctricas o incendios. • No enrolle el cable de alimentación ni lo anude, ya
- que podrían producirse descargas eléctricas o
- incendios. Inserte la clavija de toma de corriente por completo en el receptáculo de alimentación de CA. De lo
- contrario, podrían producirse descargas eléctricas o incendios. Ouite la claviia de toma de corriente por completo del
- receptáculo de alimentación de CA durante las tormentas eléctricas. De lo contrario, podrían producirse descargas eléctricas, incendios o daños en
- el equipo Asegúrese de que la alimentación eléctrica del equipo
- es segura, y tiene una tensión sin fluctuaciones. Mantenga el cable de alimentación alejado de fuentes de calor; si no lo hace, el aislante del cable se puede
- fundir y producir un incendio o descarga eléctrica.

#### Evite las siguientes situaciones:

Si se aplica una tensión excesiva a la parte de conexión del cable de alimentación, se puede dañar éste o se pueden desconectar los cables del interior del equipo. Esto puede producir un incendio.
 Conectar y desconectar el cable de alimentación con

- frecuencia. Tropezar con el cable de alimentación.
- El cable de alimentación está doblado cerca de la parte de conexión y se está aplicando una tensión continua al enchufe o la parte de conexión.
   Aplicar una fuerza excesiva a la clavija de alimentación.
- ATENCIÓN

Instale este equipo cerca de la clavija de alimentación y deje espacio suficiente alrededor de la clavija de alimentación de modo que pueda desconectarse fácilmente en caso de emergencia.

#### Manipulación

#### **A** ATENCIÓN

#### Seguridad de láser

Este equipo se considera un producto láser de clase 1 según las normas IEC60825-1:2014 y EN60825-1:2014. CLASS 1 LASER PRODUCT

LASER KLASSE 1 APPAREIL À LASER DE CLASSE 1 APPARECCHIO LASER DI CLASSE 1 PRODUCTO LÁSER DE CLASE 1 APARELHO A LASER DE CLASE 1 LUCKAN 1 LASER-TUOTE LASERPRODUKT KLASS

El haz de láser puede ser perjudicial para el cuerpo humano. Como la radiación que emite el aparato está completamente confinada bajo tapas protectoras y cubiertas externas, no existe peligro de que el haz de láser escape durante ninguna de las fases de utilización del equipo por parte de usuario. Lea las siguientes observaciones e instrucciones para garantizar la seguridad.

- No abra nunca tapas que no se indiquen en los manuales de este equipo. Si el haz de láser escapara y entrara en contacto con sus
- ojos, la exposición al mismo podría causarle daños oculares. El uso de controles, ajustes o procedimientos que no se
- especifiquen en este manual podría tener como resultado una exposición a radiación peligrosa.

#### Precaución sobre seguridad de láser

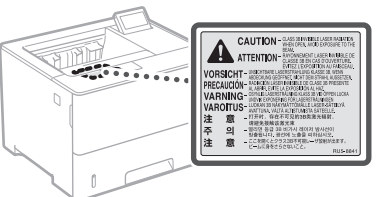

#### Símbolos relacionados con la seguridad

- Interruptor de alimentación: posición "ON" (encendido)
- Ο Interruptor de alimentación: posición "OFF" (apagado)
- டு Interruptor de alimentación: posición "STAND-BY" (en espera)
- ⊕ Interruptor push-push \_\_\_\_ "ON" \_\_\_\_ "OFF"
- $\oplus$ Terminal de conexión a tierra de protección
- Tensión peligrosa en el interior. No abra las tapas a ⚠
- menos que así se le indique.  $\wedge$ 
  - ATENCIÓN: superficie caliente. No toque.
- Equipo de Clase II
- Piezas móviles: mantenga las partes del cuerpo  $\triangle$ alejadas de las piezas en movimiento

- ATENCIÓN: Es posible que se produzca una descarga eléctrica.
- Desconecte todos los enchufes de la toma de corriente.
- Posee bordes afilados. Mantenga las partes del cuerpo alejadas de los bordes afilados.

#### [NOTA]

Algunos de los símbolos mostrados anteriormente podrían no estar fijados en función del producto.

#### Consumibles

#### ADVERTENCIA

No se deshaga de los cartuchos de tóner utilizados en lugares expuestos a llamas. Asimismo, no guarde los cartuchos de tóner ni el papel en lugares que estén expuestos a llamas, ya que el tóner o el papel podría prenderse y provocar quemaduras o incendios.

#### Aviso

#### Nombre del producto

Las normativas sobre seguridad requieren que el nombre del producto esté registrado. En algunas regiones donde se vende este producto. podría(n) estar registrado(s) en su lugar el (los) siguiente(s) nombre(s) entre paréntesis ( ). imageCLASS LBP325dn (F176300)

#### FCC (Federal Communications Commission, Comisión Federal de Comunicaciones) Usuarios de los EE, UU,

Impresora láser, Modelo F176300 Este dispositivo cumple con la Parte 15 de las normativas de la FCC. El uso está sujeto a las dos condiciones siguientes: (1) este dispositivo no podrá causar interferencias nocivas y (2) este dispositivo deberá aceptar cualquier interferencia recibida, incluyendo las interferencias que pudieran provocar un funcionamiento no . deseado.

#### [NOTA]

Este equipo ha sido probado y se ha verificado que satisface los límites para dispositivos digitales de Clase B, según la Parte 15 de las normativas de la FCC. Estos límites han sido diseñados para proporcionar una protección razonable contra interferencias nocivas cuando se utiliza el equipo en zonas residenciales. Este equipo genera, emplea y puede irradiar energía de radiofrecuencia y, si no se instala y utiliza de acuerdo con el manual de instrucciones, puede causar interferencias perturbadoras en las radiocomunicaciones. No obstante, no se garantiza que las interferencias no ocurran en una instalación en particular. Si este equipo ocasionara interferencias perturbadoras en la recepción de radio o televisión, lo cual podrá determinarse apagándolo y encendiéndolo, se aconseja al usuario que trate de solucionar las interferencias con una de las medidas siguientes:

- Reoriente o cambie la posición de la antena de recepción.
- Incremente la separación entre el equipo y el receptor.
- Conecte el equipo a una toma de corriente de un circuito distinto que al que se haya conectado el receptor.
- Consulte a su distribuidor autorizado Canon o a un técnico especializado en radio/TV para que le ofrezca sus servicios al respecto.

Es necesario emplear cable apantallado para satisfacer los límites de clase B de la Subparte B de la Parte 15 de las Normativas de la FCC. No efectúe ningún cambio ni modificación en el equipo a menos que se especifique expresamente en este manual. Si efectuara dichos cambios o modificaciones, podría obligársele a dejar de utilizar el equipo.

La información de este documento puede ser

EXCEPTO EN LA MEDIDA EN QUE SE DESCRIBE

CANON INC. NO OFRECE GARANTÍAS DE

NINGÚN TIPO EN RELACIÓN CON ESTE MATERIAL, YA SEAN EXPRESAS O IMPLÍCITAS

EN ESTE DOCUMENTO, INCLUIDAS, SIN

#### CANON U.S.A., INC

Aviso legal

One Canon Park, Melville, NY 11747, U.S.A. TEL No. 1-800-OK-CANON

modificada sin previo aviso.

LIMITACIÓN, LAS RESPECTIVAS GARANTÍAS DE PUBLICIDAD, COMERCIABILIDAD, ADECUACIÓN A UN FIN CONCRETO O AUSENCIA DE INFRACCIÓN. CANON INC. NO ASUME NINGUNA RESPONSABILIDAD EN CUANTO A LOS DAÑOS DIRECTOS, FORTUITOS O RESULTANTES, INDEPENDIENTEMENTE DE LA NATURALEZA DE ÉSTOS, O EN CUANTO A LAS PÉRDIDAS O GASTOS QUE SE DERIVEN DEL USO DE ESTE MATERIAL.

 Lo siguiente se aplica únicamente en California, EE.UU.:

La bateria incluida en el producto contiene material de perclorato y podría requerir un tratamiento especial.

Consulte http://www.dtsc.ca.gov/hazardouswaste/ perchlorate/ para obtener más información.

#### Marcas comerciales

Mac es una marca comercial de Apple Inc. Microsoft, Windows, Windows Vista, Windows Server, Internet Explorer, Excel y PowerPoint son marcas comerciales o registradas de Microsoft Corporation en Estados Unidos y otros países. El resto de nombres de productos y compañías citados son marcas comerciales propiedad de sus respectivos compañías.

#### Software de otros fabricantes

Este producto Canon (el "PRODUCTO") incluye módulos de software de terceros. El uso y la distribución de dichos módulos de software, incluida cualquier actualización de los mismos (colectivamente, el "SOFTWARE"), están sujetos a las siguientes condiciones de licencia.

- Usted acepta cumplir todas las leyes, restricciones o normativas aplicables relativas al control de las exportaciones de los países implicados en caso de que este PRODUCTO que contiene el SOFTWARE sea enviado, transferido o exportado a cualquier país.
- (2) Los titulares de los derechos del SOFTWARE conservan en todos los aspectos la titularidad, la propiedad y los derechos de la propiedad intelectual inherentes y relativos al SOFTWARE. Salvo que aquí se indique expresamente, mediante el presente documento los titulares de los derechos del SOFTWARE no le transfieren ni otorgan ninguna licencia o derecho, ni expresos ni implícitos, relativos a la propiedad intelectual del SOFTWARE.
- (3) Puede utilizar el SOFTWARE únicamente para utilizarlo con el PRODUCTO.
- (4) No podrá ceder, otorgar sublicencias, comercializar, distribuir o transferir el SOFTWARE a ningún tercero sin el consentimiento previo por escrito de los titulares de los derechos del SOFTWARE.
- (5) Sin perjuicio de lo anterior, podrá transferir el SOFTWARE únicamente cuando (a) ceda todos sus derechos respecto al PRODUCTO y todos los derechos y obligaciones establecidos en las condiciones de licencia al receptor y (b) el receptor acepte acatar la totalidad de dichas condiciones.
- (6) No podrá decodificar, descompilar, invertir la ingeniería, desensamblar ni reducir de cualquier otro modo el código del SOFTWARE a una forma legible por el ser humano.
- (7) No podrá modificar, adaptar, traducir, alquilar, arrendar o prestar el SOFTWARE ni crear obras derivadas basadas en el SOFTWARE.
- (8) No tendrá derecho a eliminar o a efectuar copias independientes del SOFTWARE del PRODUCTO.
- (9) No se le otorga ninguna licencia sobre la parte del SOFTWARE que resulta legible para el ser humano (el código fuente).

Sin perjuicio de lo establecido en los puntos (1) a (9) precedentes, el PRODUCTO incluye módulos de software de terceros que van acompañados de otras condiciones de licencia, y dichos módulos de software estarán sujetos a esas otras condiciones de licencia. Consulte las demás condiciones de licencia de los módulos de software de terceros descritas en el Apéndice del Manual del PRODUCTO correspondiente. Este Manual está disponible en <u>https://oip.manual.</u> <u>canon/</u>.

Al utilizar el PRODUCTO, se considera que usted ha aceptado todas las condiciones de licencia vigentes. En caso de que no las acepte, póngase en contacto con su representante del servicio técnico.

#### ACEPTACIÓN

LOS TÉRMINOS DEL SOFTWARE DE TERCEROS ESTABLECIDOS AQUÍ O EN LAS DISPOSICIONES DE GARANTÍA CORRESPONDIENTES SE CONSIDERARÁN ACEPTADOS TRAS SU USO DEL PRODUCTO PARA UNO O MÁS DE SUS FINES NORMALES, SI NO HA EXISTIDO OTRA ACEPTACIÓN EXPRESA ANTERIOR.

LOS TÉRMINOS DEL SOFTWARE DE TERCEROS REGIRÁN DICHO SOFTWARE DE TERCEROS TAL Y COMO SE ENTREGA CON EL PRODUCTO Y TODAS LAS VERSIONES ACTUALIZADAS DEL MISMO PROPORCIONADAS BAJO CONTRATOS DE MANTENIMIENTO U OTROS ACUERDOS DE SERVICIO PARA EL PRODUCTO CON CANON USA O CANON CANADA O SUS ORGANIZACIONES DE SERVICIO AUTORIZADAS RESPECTIVAS.

V\_181009

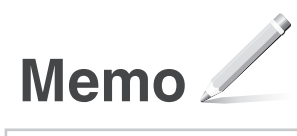

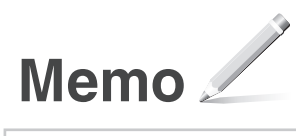

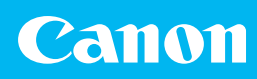

#### CANON U.S.A., INC.

One Canon Park, Melville, NY 11747, U.S.A. Call Center: 1-800-OK-CANON

#### CANON MEXICANA, S. DE R.L. DE C.V.

Boulevard Manuel Avila Camacho #138 Piso 17, Col. Lomas de Chapultepec Mexico City, Mexico 11000 Call Center: 01800-710-7168

#### CANON INC.

30-2, Shimomaruko 3-chome, Ohta-ku, Tokyo 146-8501, Japan

#### CANON MARKETING JAPAN INC.

16-6, Konan 2-chome, Minato-ku, Tokyo 108-8011, Japan

#### **CANON EUROPA N.V.**

Bovenkerkerweg 59, 1185 XB Amstelveen, The Netherlands

#### CANON CHINA CO. LTD.

2F Jinbao Building No.89, Jinbao Street, Dongcheng District, Beijing 100005, PRC

#### **CANON SINGAPORE PTE LTD**

1 Fusionopolis Place, #15-10, Galaxis, Singapore 138522

#### **CANON AUSTRALIA PTY LTD**

Building A, The Park Estate, 5 Talavera Road, Macquarie Park, NSW 2113, Australia

CANON GLOBAL WORLDWIDE SITES https://global.canon

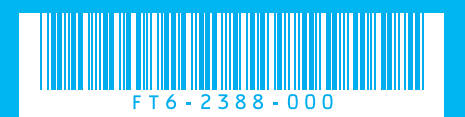